Your Global Automation Partner

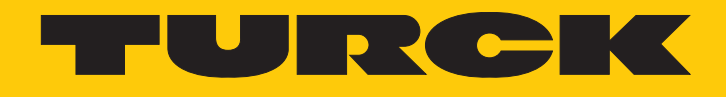

# LUS211... Ultraschall-Füllstandssensoren

Betriebsanleitung

Hans Turck GmbH & Co. KG | T +49 208 4952-0 | F +49 208 4952-264 | more@turck.com | www.turck.com

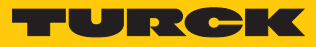

# Inhaltsverzeichnis

| 1 | Über diese Anleitung |                                                         |          |
|---|----------------------|---------------------------------------------------------|----------|
|   | 1.1                  | Zielgruppen                                             | . 5      |
|   | 1.2                  | Symbolerläuterung                                       | . 5      |
|   | 1.3                  | Weitere Unterlagen                                      | . 5      |
|   | 14                   | Feedback zu dieser Anleitung                            | 5        |
| 2 |                      |                                                         |          |
| 2 | Hinweise             | zum Produkt                                             | . 6      |
|   | 2.1                  | Produktidentifizierung                                  | . 6      |
|   | 2.2                  | Lieferumfang                                            | . 6      |
|   | 2.3                  | Turck-Service                                           | . 6      |
| 3 | Zu Ihrer S           | icherheit                                               | . 7      |
|   | 3.1                  | Bestimmungsgemäße Verwendung                            | . 7      |
|   | 3.2                  | Naheliegende Fehlanwendung                              | . 7      |
|   | 3.3                  | Allgemeine Sicherheitshinweise                          | . 7      |
| 4 | Produktb             | eschreibung                                             | 8        |
| • | 4 1                  | Geräteübersicht                                         | <br>8    |
|   | 4.2                  | Figenschaften und Merkmale                              | ۰ د<br>۵ |
|   | / 3                  | Bedien- und Anzeigefunktionen                           | ر .<br>م |
|   | 4.5                  |                                                         | . ,      |
|   | 4.4                  |                                                         | . 9      |
|   | 4.5                  | Funktionen und Betriebsarten                            | 10       |
|   | 4.5.1                | Normalbetrieb – Run-Modus                               | 10       |
|   | 453                  | Programmiermodus                                        | 10       |
|   | 4.5.4                | Ausgangsfunktionen – Schaltausgang                      | 10       |
|   | 4.5.5                | Ausgangsfunktionen – Analogausgang                      | 11       |
|   | 4.5.6                | IO-Link-Modus                                           | 12       |
|   | 4.5.7                | SIO-Modus (Standard-I/O-Modus)                          | 12       |
|   | 4.5.8                | Auto-Sensing-Funktion                                   | 12       |
|   | 4.6                  | Technisches Zubehör                                     | 13       |
| 5 | Montiere             | n                                                       | 14       |
| 6 | Anschließ            | en                                                      | 15       |
|   | 6.1                  | Anschlussbilder                                         | 15       |
| 7 | In Rotrich           | nohmon                                                  | 16       |
| , |                      |                                                         | 10       |
| ð | Betreiben            |                                                         | 17       |
|   | 8.1                  | LED-Status-Anzeigen – Betrieb                           | 17       |
|   | 8.2                  | Display-Anzeigen                                        | 17       |
| 9 | Einstellen           | und Parametrieren                                       | 18       |
|   | 9.1                  | Einstellbare Funktionen und Eigenschaften               | 18       |
|   | 9.2                  | Einstellen über Touchpads                               | 19       |
|   | 9.2.1                | Gerät sperren                                           | 19       |
|   | 9.2.2                | Gerät entsperren                                        | 19       |
|   | 9.2.3                | Standard-Menü – Übersicht                               | 20       |
|   | 9.2.4                | VDIVIA-IVIENU – UDErSICNT                               | 22       |
|   | 9.2.3<br>9.2.6       | Parameterwerte über Touchpads einstellen – Menü GEOM    | 24<br>25 |
|   | J.Z.U                | r arameter werte uber rouchpaus einstellen – Meriu GLOM | ر ۲      |

|    | 9.2.7 Sensor mit Passwort schützen 26     |                                                |    |  |  |
|----|-------------------------------------------|------------------------------------------------|----|--|--|
|    | 9.2.8 Parameter im Hauptmenü              |                                                |    |  |  |
|    | 9.2.9                                     | Parameter im Untermenü EF (Extended Functions) | 29 |  |  |
|    | 9.2.10                                    | Parameter im Untermenü GEOM (Geometrie)        | 31 |  |  |
|    | 9.3                                       | Einstellen über IO-Link                        | 32 |  |  |
| 10 | Störunger                                 | ı beseitigen                                   | 33 |  |  |
| 11 | Instand ha                                | llten                                          | 34 |  |  |
| 12 | Reparieren                                |                                                |    |  |  |
|    | 12.1                                      | Geräte zurücksenden                            | 34 |  |  |
| 13 | Entsorgen                                 |                                                | 34 |  |  |
| 14 | Technische Daten                          |                                                |    |  |  |
|    | 14.1                                      | Technische Daten – LUS2112UPN8-H1141           | 35 |  |  |
|    | 14.2                                      | Technische Daten – LUS2114UPN8-H1181           | 37 |  |  |
|    | 14.3                                      | Technische Daten – LUS211LI2UPN8-H1141         | 39 |  |  |
| 15 | 5 Turck-Niederlassungen – Kontaktdaten 41 |                                                |    |  |  |

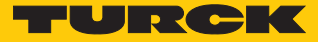

# 1 Über diese Anleitung

Die Anleitung beschreibt den Aufbau, die Funktionen und den Einsatz des Produkts und hilft Ihnen, das Produkt bestimmungsgemäß zu betreiben. Lesen Sie die Anleitung vor dem Gebrauch des Produkts aufmerksam durch. So vermeiden Sie mögliche Personen-, Sach- und Geräteschäden. Bewahren Sie die Anleitung auf, solange das Produkt genutzt wird. Falls Sie das Produkt weitergeben, geben Sie auch diese Anleitung mit.

### 1.1 Zielgruppen

Die vorliegende Anleitung richtet sich an fachlich geschultes Personal und muss von jeder Person sorgfältig gelesen werden, die das Gerät montiert, in Betrieb nimmt, betreibt, instand hält, demontiert oder entsorgt.

### 1.2 Symbolerläuterung

In dieser Anleitung werden folgende Symbole verwendet:

|   | <b>GEFAHR</b><br>GEFAHR kennzeichnet eine gefährliche Situation mit hohem Risiko, die zum Tod<br>oder zu schweren Verletzungen führt, wenn sie nicht vermieden wird.                                                               |
|---|----------------------------------------------------------------------------------------------------|
|   | <b>WARNUNG</b><br>WARNUNG kennzeichnet eine gefährliche Situation mit mittlerem Risiko, die zum<br>Tod oder zu schweren Verletzungen führen kann, wenn sie nicht vermieden wird.                                                   |
|   | <b>VORSICHT</b><br>VORSICHT kennzeichnet eine gefährliche Situation mit mittlerem Risiko, die zu<br>mittelschweren oder leichten Verletzungen führen kann, wenn sie nicht vermieden<br>wird.                                       |
| ! | <b>ACHTUNG</b><br>ACHTUNG kennzeichnet eine Situation, die zu Sachschäden führen kann, wenn sie<br>nicht vermieden wird.                                                                                                    |
| i | HINWEIS<br>Unter HINWEIS finden Sie Tipps, Empfehlungen und nützliche Informationen zu<br>speziellen Handlungsschritten und Sachverhalten. Die Hinweise erleichtern Ihnen<br>die Arbeit und helfen Ihnen, Mehrarbeit zu vermeiden. |
|   | HANDLUNGSAUFFORDERUNG<br>Dieses Zeichen kennzeichnet Handlungsschritte, die der Anwender ausführen muss.                                                                                                    |
| ₽ | HANDLUNGSRESULTAT<br>Dieses Zeichen kennzeichnet relevante Handlungsresultate.                                                                                                    |
|   |                                                                                                    |

### 1.3 Weitere Unterlagen

Ergänzend zu diesem Dokument finden Sie im Internet unter www.turck.com folgende Unterlagen:

- Datenblatt
- Inbetriebnahmehandbuch IO-Link-Devices
- IO-Link-Parameterhandbuch
- EU-Konformitätserklärung (aktuelle Version)
- Zulassungen
- 1.4 Feedback zu dieser Anleitung

Wir sind bestrebt, diese Anleitung ständig so informativ und übersichtlich wie möglich zu gestalten. Haben Sie Anregungen für eine bessere Gestaltung oder fehlen Ihnen Angaben in der Anleitung, schicken Sie Ihre Vorschläge an **techdoc@turck.com**.

### 2 Hinweise zum Produkt

### 2.1 Produktidentifizierung

LUS211 - 130 - 51 - LI2UPN8 - H1141

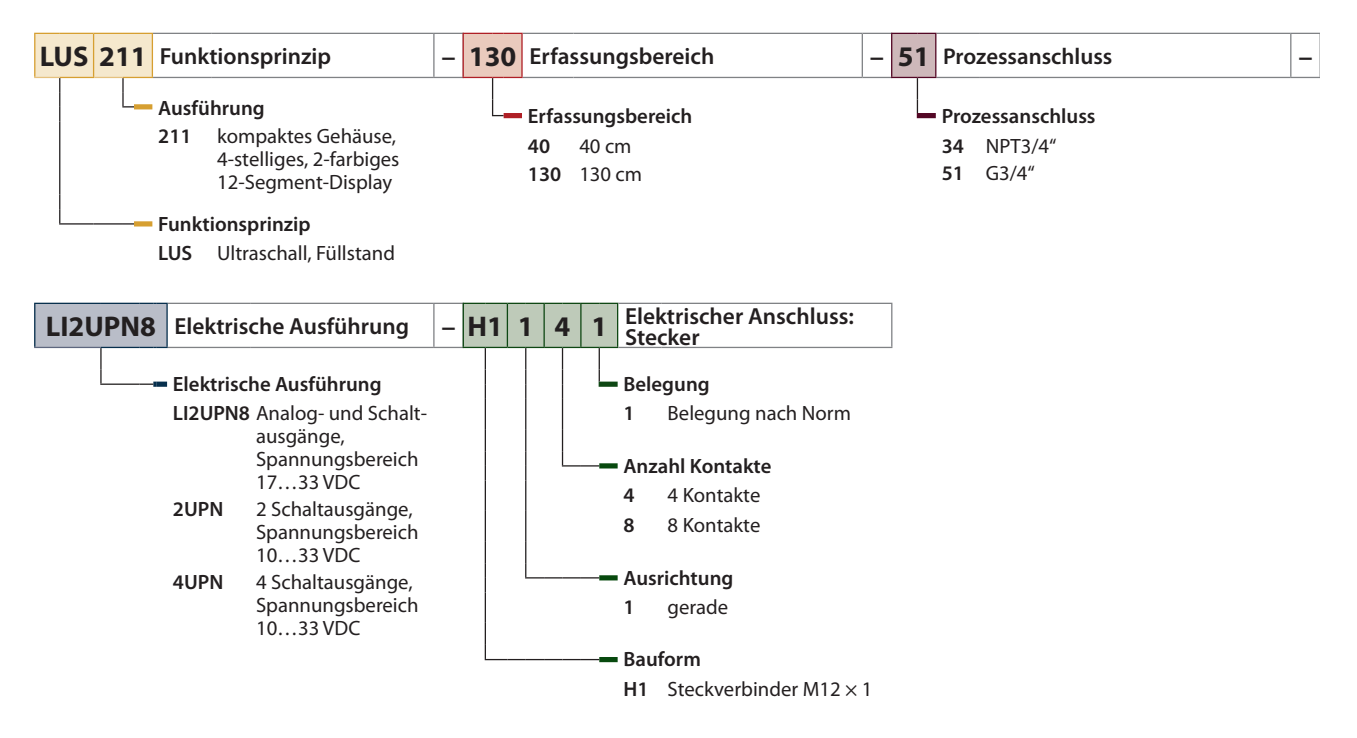

### 2.2 Lieferumfang

Im Lieferumfang sind enthalten:

- Ultraschall-Füllstandssensor
- Kurzbetriebsanleitung
- LUS211-51...: Dichtungsring aus passiviertem Stahl mit NBR-Dichtung

### 2.3 Turck-Service

Turck unterstützt Sie bei Ihren Projekten von der ersten Analyse bis zur Inbetriebnahme Ihrer Applikation. In der Turck-Produktdatenbank unter **www.turck.com** finden Sie Software-Tools für Programmierung, Konfiguration oder Inbetriebnahme, Datenblätter und CAD-Dateien in vielen Exportformaten.

Die Kontaktdaten der Turck-Niederlassungen weltweit finden Sie auf S. [ 41].

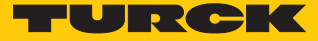

### 3 Zu Ihrer Sicherheit

Das Produkt ist nach dem Stand der Technik konzipiert. Dennoch gibt es Restgefahren. Um Personen- und Sachschäden zu vermeiden, müssen Sie die Sicherheits- und Warnhinweise beachten. Für Schäden durch Nichtbeachtung von Sicherheits- und Warnhinweisen übernimmt Turck keine Haftung.

### 3.1 Bestimmungsgemäße Verwendung

Die Ultraschall-Füllstandssensoren der Baureihe LUS211... erfassen berührungslos die Anwesenheit von festen oder flüssigen Objekten sowie den Abstand zu den Objekten.

Das Gerät darf nur wie in dieser Anleitung beschrieben verwendet werden. Jede andere Verwendung gilt als nicht bestimmungsgemäß. Für daraus resultierende Schäden übernimmt Turck keine Haftung.

### 3.2 Naheliegende Fehlanwendung

Die Geräte sind keine Sicherheitsbauteile und dürfen nicht zum Personen- und Sachschutz eingesetzt werden.

### 3.3 Allgemeine Sicherheitshinweise

- Nur fachlich geschultes Personal darf das Gerät montieren, installieren, betreiben, parametrieren und instand halten.
- Nicht alle Objekte werden vom Sensor gleich gut erkannt. Vor dem regulären Betrieb prüfen, ob das gewünschte Objekt erkannt wird.
- Bei defektem Stecker sowie bei sichtbaren Fehlern am Sensor Gerät austauschen.
- Das Gerät ausschließlich innerhalb der technischen Spezifikationen betreiben.

# 4 Produktbeschreibung

Die Ultraschall-Füllstandssensoren der Baureihe LUS211... sind in einem Metallgehäuse untergebracht und mit unterschiedlichen Standard-Prozessanschlüssen ausgestattet. Der Sensorkopf lässt sich nach dem Einbau um bis zu 340° drehen. Die Geräte besitzen einen in Metall ausgeführten M12-Steckverbinder zum Anschluss der Sensorleitung. Über das Display werden die Prozesswerte angezeigt. Die Gerätefunktionen lassen sich über Touchpads oder über IO-Link einstellen.

Erhältlich sind Geräte mit folgenden Ausgangsfunktionen:

- LUS211-...-2UPN8...: 2 Schaltausgänge (PNP/NPN/Auto)
- LUS211-...-4UPN8...: 4 Schaltausgänge (PNP/NPN/Auto)
- LUS211-...-LI2UPN8...: 1 Schaltausgang (PNP/NPN/Auto) sowie 1 Schaltausgang (PNP/NPN/ Auto) oder 1 Analogausgang (I/U/Auto)

### 4.1 Geräteübersicht

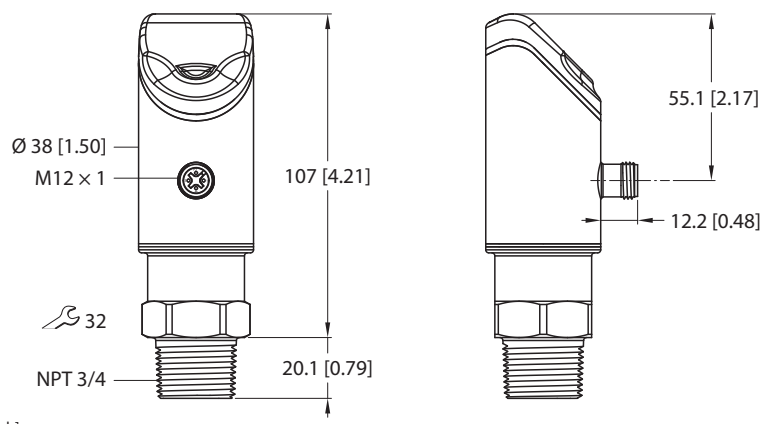

mm [lnch]

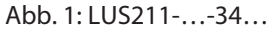

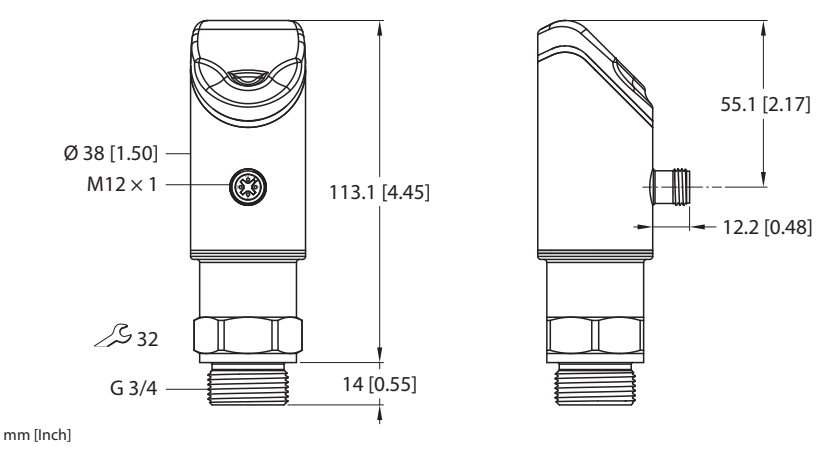

Abb. 2: LUS211-...-51...

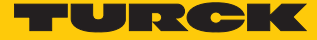

### 4.2 Eigenschaften und Merkmale

- 4-stelliges, zweifarbiges 12-Segment-Display, Anzeige um 180° drehbar
- Drehbares Gehäuse nach Montage des Prozessanschlusses
- Prozessanschluss G3/4" oder NPT3/4"
- Programmierbar Schließer/Öffner
- Prozesswertübergabe und Parametrierung über IO-Link

### 4.3 Bedien- und Anzeigefunktionen

Das Gerät ist frontseitig mit drei Touchpads [ENTER], [MODE] und [SET], einem 4-stelligen 12-Segment-Multicolor-Display und Status-LEDs ausgestattet. Damit kann der Anwender alle wesentlichen Funktionen und Eigenschaften direkt am Gerät einstellen und die aktuellen Prozesswerte und eingelernten Schaltpunkte ablesen.

### 4.4 Funktionsprinzip

Ultraschallsensoren erfassen mithilfe von Schallwellen berührungslos und verschleißfrei eine Vielfalt von Objekten. Dabei spielt es keine Rolle, ob das Objekt durchsichtig oder undurchsichtig, metallisch oder nichtmetallisch, fest, flüssig oder pulverförmig ist. Auch Umgebungseinflüsse wie Sprühnebel, Staub oder Regen beeinträchtigen die Funktion kaum.

Ultraschallsensoren senden einen oder mehrere Impulse aus, die sich mit Schallgeschwindigkeit in der Luft ausbreiten. Ein Teil des Ultraschalls wird vom Objekt reflektiert. Der Sensor erfasst die Gesamtlaufzeit des Ultraschallimpulses zum Objekt hin und zurück zum Sensor. Der Abstand zum Objekt wird anschließend mit folgender Formel berechnet:

 $D = c \times t / 2$ 

- D Entfernung vom Sensor zum Objekt in m
- c Schallgeschwindigkeit in Luft in m/s
- t Laufzeit für den Ultraschallimpuls in s

Zur Verbesserung der Genauigkeit bildet ein Ultraschallsensor den Mittelwert aus der Messung mehrerer Schallimpulse, bevor ein neuer Wert ausgegeben wird. Die Geschwindigkeit des Ultraschalls hängt von der Zusammensetzung und der Temperatur des Gases ab, in dem sich der Schall ausbreitet. Bei den meisten Ultraschallanwendungen ist die Zusammensetzung des Gases stabil, wohingegen die Temperatur häufig schwanken kann.

In Luft ändert sich die Schallgeschwindigkeit mit der Temperatur nach folgender Annäherungsformel:

 $c_{Luft} = 20 \times \sqrt{273 + T}$ 

c<sub>Luft</sub> Schallgeschwindigkeit in m/s

T Temperatur in °C

Die Schallgeschwindigkeit bei einer Lufttemperatur von 20 °C beträgt ungefähr 344 m/s.

Bei Sensoren mit integrierter Temperaturkompensation gilt folgende Formel:

 $c_{Luft} = (331,5 + 0,596 \times T)$ 

Schwankungen der Lufttemperatur beeinflussen die Schallgeschwindigkeit, was sich auf die Gesamtzeit für das vom Sensor gemessene Echo auswirkt. Eine Erhöhung der Lufttemperatur verschiebt beide Messbereichsgrenzen zum Sensor hin, die Laufzeit des Echos wird kürzer. Eine Verringerung der Lufttemperatur entfernt beide Messbereichsgrenzen vom Sensor, die Laufzeit des Echos wird länger. Diese Verschiebung beträgt bei einer Temperaturänderung von 20 °C ungefähr 3,5 % der Grenzdistanz.

Gute Ultraschallreflektoren sind Metalle, Gläser, Steine, Hölzer mit glatten und harten Oberflächen sowie Flüssigkeiten, die entsprechend zum Sensor ausgerichtet sind. Tücher, Sand oder Körner absorbieren einen Teil der Schallenergie. Besonders schlechte Reflektoren sind Schäume und Felle.

### 4.5 Funktionen und Betriebsarten

#### 4.5.1 Einstellmöglichkeiten

Die Geräte verfügen über drei Einstellmöglichkeiten:

- Einstellung über IO-Link
- Einstellung über Touchpads
- Einstellung über FDT/DTM

### 4.5.2 Normalbetrieb – Run-Modus

Das Gerät erfasst den Abstand zur Medienoberfläche und zeigt das gewünschte Schalt- oder Analogverhalten entsprechend der werkseitig oder kundenspezifisch eingestellten Parameter. Im Display erscheint der gemessene Abstand zum Füllmedium. Die gewählte Einheit und der Zustand der vorhandenen Schaltausgänge werden über LEDs angezeigt.

### 4.5.3 Programmiermodus

Wenn der Sensor entsperrt ist, springt das Display nach Betätigen des Touchpads [MODE] in den Programmiermodus. Im Programmiermodus können alle Parameter und ihre zugehörigen Werte ausgelesen und verändert werden. Durch kurzes Drücken des Touchpads [ENTER] werden die Werte zu einem Parameter angezeigt. Zur Navigation im Programmiermodus dienen die Touchpads [MODE] und [SET].

### 4.5.4 Ausgangsfunktionen – Schaltausgang

Für die Schaltausgänge sind eine Fensterfunktion und eine Hysteresefunktion einstellbar.

### Fensterfunktion

Mit der Fensterfunktion wird ein Schaltbereich eingelernt, in dem der Schaltausgang einen definierten Schaltzustand annimmt. Der Schaltbereich wird über einen oberen und einen unteren Grenzwert festgelegt. Der Mindestabstand zwischen den Grenzwerten beträgt 5 mm (LUS211-40...) bzw. 10 mm (LUS211-130...). Bei einer Änderung des oberen Grenzwerts wird der untere Grenzwert automatisch angepasst.

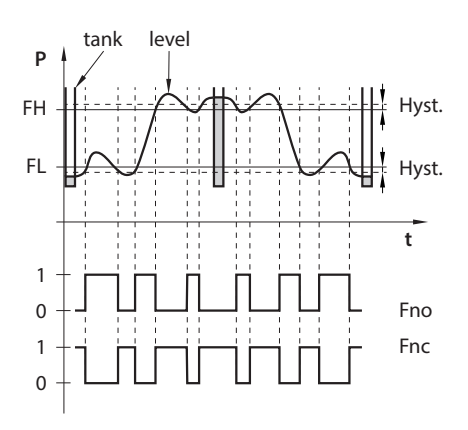

Abb. 3: Verhalten des Schaltausgangs – Fensterfunktion

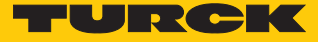

#### Hysteresefunktion

Mit der Hysteresefunktion wird ein stabiler Schaltzustand eingelernt, der unabhängig von systembedingten Schwankungen und dem eingestellten Sollwert ist. Der Schaltbereich wird über einen Schaltpunkt und einen Rückschaltpunkt festgelegt. Die Mindesthysterese beträgt 5 mm (LUS211-40...) bzw. 10 mm (LUS211-130...). Bei Veränderung des Schaltpunkts wird der Rückschaltpunkt automatisch angepasst.

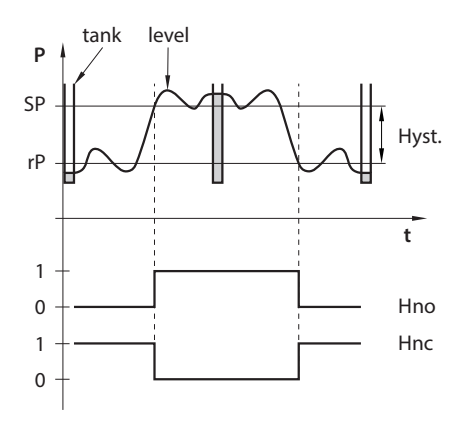

Abb. 4: Verhalten des Schaltausgangs – Hysteresefunktion

### 4.5.5 Ausgangsfunktionen – Analogausgang

Der Analogausgang der Sensoren LUS...LI2UPN8 kann wahlweise als Strom- oder Spannungsausgang eingestellt werden. Der Messbereich ist frei einstellbar.

Der Mindestabstand zwischen Startpunkt und Endpunkt beträgt 50 mm (LUS211-40...) bzw. 100 mm (LUS211-130...).

#### Stromausgang

Im definierten Messbereich zwischen ASP (analoger Startpunkt) und AEP (analoger Endpunkt) liefert das Gerät ein analoges Stromsignal. Folgende Ausgangskonfigurationen sind einstellbar:

- 4...20 mA (Werkseinstellung)
- 0...20 mA
- 20...4 mA
- 20...0 mA

#### Spannungsausgang

Im definierten Messbereich zwischen ASP (analoger Startpunkt) und AEP (analoger Endpunkt) liefert das Gerät ein analoges Spannungssignal. Folgende Ausgangskonfigurationen sind einstellbar:

0...10 V
0...5 V
1...6 V
0,5...4,5 V
10...0 V
5...0 V
6...1 V

### 4.5.6 IO-Link-Modus

Für den Betrieb im IO-Link-Modus muss das IO-Link-Gerät an einen IO-Link-Master angeschlossen werden. Wenn der Port im IOL-Modus konfiguriert ist, findet eine bidirektionale IO-Link-Kommunikation zwischen dem IO-Link-Master und dem Gerät statt. Dazu wird das Gerät über einen IO-Link-Master in die Steuerungsebene integriert. Zuerst werden die Kommunikationsparameter (communication parameter) ausgetauscht, anschließend beginnt der zyklische Datenaustausch der Prozessdaten (Process Data Objects).

### 4.5.7 SIO-Modus (Standard-I/O-Modus)

Im Standard-I/O-Modus findet keine IO-Link-Kommunikation zwischen dem Gerät und dem Master statt. Das Gerät übermittelt lediglich den Schaltzustand seiner binären Ausgänge und kann auch über ein Feldbusgerät oder eine Steuerung mit digitalen PNP- oder NPN-Eingängen betrieben werden. Ein IO-Link-Master ist für den Betrieb nicht erforderlich.

Das Gerät kann über IO-Link parametriert und anschließend mit den entsprechenden Einstellungen im SIO-Modus an digitalen Eingängen betrieben werden. Im SIO-Modus können nicht alle Funktionen und Eigenschaften des Geräts genutzt werden.

### 4.5.8 Auto-Sensing-Funktion

Das Gerät unterstützt durch Auto-Sensing bei Anschluss an ein I/O-Modul das vorgegebene Schaltausgangsverhalten (PNP/NPN) bzw. die Analogausgangs-Charakteristik. Die Auto-Sensing-Funktionen sind per Default aktiviert.

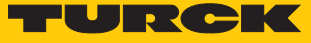

### 4.6 Technisches Zubehör

Das folgende Zubehör ist nicht im Lieferumfang enthalten:

| Artikelbezeichnung    | Beschreibung                                                                                                    | Abbildung                                                                                                    |
|-----------------------|----------------------------------------------------------------------------------------------------|----------------------------------------------------------------------------------------------------|
| USB-2-IOL-0002        | IO-Link-Adapter V1.1 mit inte-<br>grierter USB-Schnittstelle                                                                                                    | LED: USB-Mini<br>CH1 (C/Q)<br>LED: PWR<br>CH2 (DI/DO)<br>Error<br>41<br>41<br>41<br>41<br>41<br>41<br>41<br>41<br>41<br>41<br>41<br>41<br>41 |
| WKC4.4T-2-RSC4.4T/TXL | Verbindungsleitung, M12-<br>Kupplung, abgewinkelt auf<br>M12-Stecker, gerade, 4-polig,<br>Leitungslänge: 2 m, Mantel-<br>material: PUR, schwarz; cULus-<br>Zulassung | 25<br>25<br>25<br>24<br>25<br>24<br>25<br>25<br>24<br>25<br>25<br>25<br>25<br>25<br>25<br>25<br>25<br>25<br>25                               |
| WKC4.4T-2/TXL         | Verbindungsleitung, M12-<br>Kupplung, abgewinkelt,<br>4-polig, Leitungslänge: 2 m,<br>Mantelmaterial: PUR, schwarz;<br>cULus-Zulassung                               |                                                                                                    |

Neben den aufgeführten Anschlussleitungen bietet Turck auch weitere Ausführungen für spezielle Anwendungen mit passenden Anschlüssen für das Gerät. Mehr Informationen dazu finden Sie in der Turck-Produktdatenbank unter https://www.turck.de/produkte im Bereich Anschlusstechnik.

### 5 Montieren

Der Sensor erfasst die Medienoberfläche, die dem Sensor am nächsten ist, und gibt den Abstand aus.

Je nach Anwendungsfall dürfen die Sensoren in beliebiger Ausrichtung montiert werden. Die Schallwelle breitet sich senkrecht zur Schallwandlerfläche mit einem Öffnungswinkel von 15° (LUS211-40...) bzw. 16° (LUS211-130...) aus. Die Anzeige des Displays ist um 180° drehbar (siehe Parameter DiSr). Das maximale Anziehdrehmoment bei der Befestigung des Sensors beträgt 40 Nm.

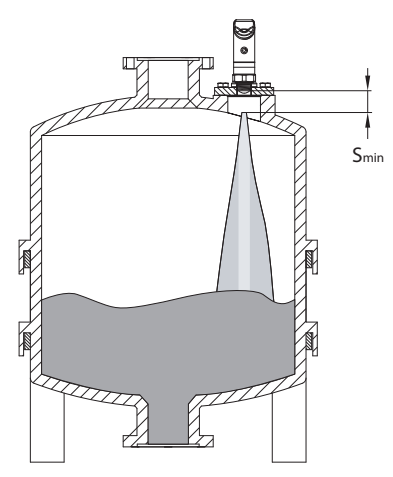

Abb. 5: LUS211... montieren

- Sensor am vorgesehenen Einsatzort montieren.
- Sensor so montieren, dass keine Fremdobjekte im Erfassungsbereich oder in der Blindzone liegen.

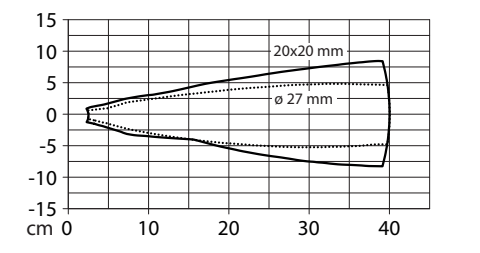

Abb. 6: Schalldiagramm LUS211-40...

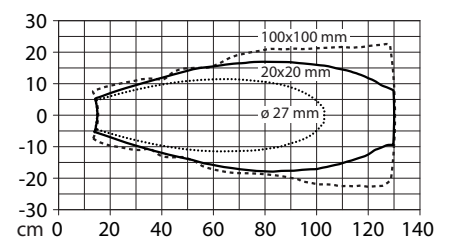

Abb. 7: Schalldiagramm LUS211-130...

- Bei Verwendung von mehr als einem Ultraschallsensor in einer Applikation: Überschneidung der Schallkeulen vermeiden. Eine Überschneidung kann auftreten, wenn zwei Sensoren näher als 200 mm (LUS211-40...) bzw. 450 mm (LUS211-130...) zueinander montiert sind. Wird dieser Abstand unterschritten, Sensoren über IO-Link synchronisieren.
- Optional: Zur Ausrichtung des Anschlusses an die I/O-Ebene sowie f
  ür optimale Bedienung und Lesbarkeit den Sensorkopf im Bereich von 340° drehen.

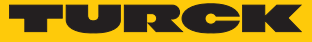

#### Anschließen 6

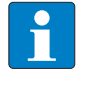

#### **HINWEIS**

Das Gerät muss aus SELV/PELV versorgt werden, das die Anforderungen an einen Stromkreis mit begrenzter Energie gemäß UL61010-1 3rd Edition (IEC/EN 61010-1) erfüllt.

- Kupplung der Anschlussleitung an den Stecker des Sensors anschließen.
- Offenes Ende der Anschlussleitung an die Stromquelle und/oder Auswertegeräte anschließen.

#### Anschlussbilder 6.1

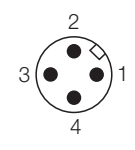

Abb. 8: Pinbelegung LUS...LI2UPN

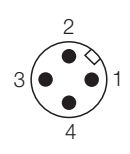

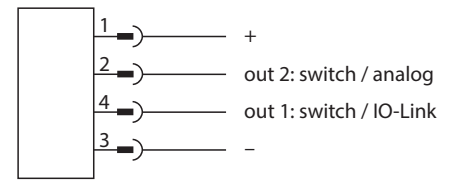

Abb. 9: Anschlussbild LUS...LI2UPN

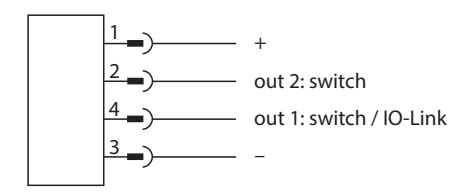

Abb. 11: Anschlussbild LUS...2UPN...

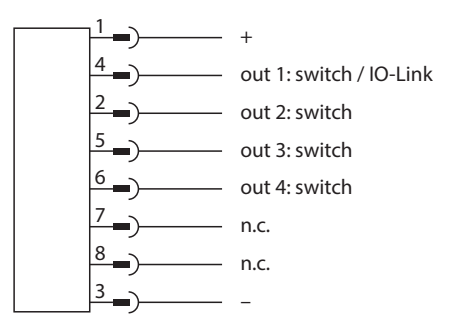

Abb. 12: Pinbelegung LUS...4UPN...

Abb. 13: Anschlussbild LUS...4UPN...

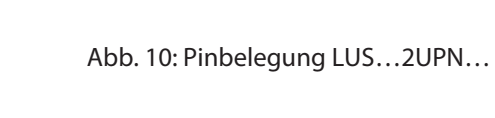

3 GN / ... 1 WH - 8 RD 5 GY 7 BU 6 PK

2 BN

# 7 In Betrieb nehmen

Nach Anschluss und Einschalten der Spannungsversorgung ist das Gerät automatisch betriebsbereit.

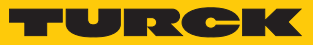

# 8 Betreiben

# 8.1 LED-Status-Anzeigen – Betrieb

| LED | Anzeige               | Bedeutung                                                                     |  |  |
|-----|-----------------------|-------------------------------------------------------------------------------|--|--|
| PWR | grün                  | Gerät betriebsbereit                                                          |  |  |
|     | blinkt grün           | IO-Link-Kommunikation                                                         |  |  |
| FLT | rot                   | Fehler                                                                        |  |  |
| DST | grün                  | Entfernung zwischen Sensor und Oberfläche in % oder ausge-<br>wählter Einheit |  |  |
| LVL | grün                  | Levelanzeige in % oder ausgewählter Einheit                                   |  |  |
| VOL | grün                  | Füllvolumen in % oder ausgewählter Einheit                                    |  |  |
| SSI | blinkt gelb<br>(1 Hz) | Signalstärke ≤ 20 %                                                           |  |  |
|     | blinkt gelb<br>(2 Hz) | Signalstärke > 20 % $\leq$ 40 %                                               |  |  |
|     | blinkt gelb<br>(4 Hz) | Signalstärke > 40 % $\leq$ 60 %                                               |  |  |
|     | gelb                  | Signalstärke > 60 % $\leq$ 80 %                                               |  |  |
|     | grün                  | Signalstärke > 80 %                                                           |  |  |
| РСТ | aus                   | Anzeige in der ausgewählten Einheit                                           |  |  |
|     | grün                  | Anzeige in %                                                                  |  |  |
| LOC | gelb                  | Gerät gesperrt                                                                |  |  |
|     | blinkt gelb           | Prozess "Sperren/Entsperren" aktiv                                            |  |  |
|     | aus                   | Gerät entsperrt                                                               |  |  |
|     | gelb                  | Schaltausgang 1 aktiv                                                         |  |  |
|     | gelb                  | Schaltausgang 2 aktiv                                                         |  |  |

# 8.2 Display-Anzeigen

| Display | Bedeutung                                                          |
|---------|--------------------------------------------------------------------|
| d-OR    | Wert nicht darstellbar (> 9999)                                    |
| d-UR    | Wert nicht darstellbar (< -1999)                                   |
| Err     | unspezifizierter, interner Fehler                                  |
| ErrG    | unstimmige Geometrieangaben bezüglich der Maße des Medienbehälters |
| ErrL    | Bürde am Analogausgang außerhalb des zulässigen Bereichs           |
| ErrT    | kein Objekt erfasst                                                |
| SC      | Kurzschluss                                                        |
| Loc     | Gerät gesperrt                                                     |
| uLoc    | Gerät entsperrt                                                    |
|         | Sensorausfall                                                      |

# 9 Einstellen und Parametrieren

### 9.1 Einstellbare Funktionen und Eigenschaften

### Einstellmöglichkeiten über Touchpads und IO-Link-Schnittstelle

Die folgenden Funktionen und Eigenschaften können sowohl im Standard-I/O-Betrieb als auch im IO-Link-Betrieb eingestellt und genutzt werden:

- Gerät sperren/entsperren
- Fensterfunktion
- Hysteresefunktion
- Analogbereich
- Erweiterte Einstellungen:
  - auf vorletzte Einstellungen (Pre-Settings) zurücksetzen
  - auf Werkseinstellungen zurücksetzen
  - Messgröße und Einheit
  - Behältergeometrie
  - Minimal- und Maximalwertspeicher
  - Farbe und Verhalten des Displays
  - Passwort einstellen

### Weitere Einstellmöglichkeiten über IO-Link

Zusätzliche Funktionen und Eigenschaften können über die IO-Link-Schnittstelle eingestellt werden:

- Ausgangskonfiguration OUT1 für SIO-Modus: PNP/NPN, Auto-Erkennung ein/aus
- Ausgangskonfiguration OUT2 für SIO-Modus: PNP/NPN, Auto-Erkennung ein/aus
- Einstellung Anzeigeeinheiten für IO-Link-Modus: metrisch, imperial
- Datenspeicherung auf IO-Link-Master sperren
- Benutzer-Interface komplett sperren (Anzeige und Touchpads gesperrt)
- Parameter sperren (Parameter werden angezeigt, sind aber nicht änderbar)
- Betriebsstundenzähler einschließlich Warngrenzen
- Muting: Schallwandler zur Synchronisation mehrerer Sensoren in der Applikation über die Steuerung einschalten und ausschalten

#### Auto-Sensing-Funktion

Das Gerät unterstützt durch Auto-Sensing bei Anschluss an ein I/O-Modul das vorgegebene Schaltausgangsverhalten (PNP/NPN) bzw. die Analogausgangs-Charakteristik. Die Auto-Sensing-Funktionen sind per Default aktiviert.

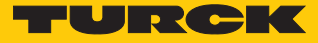

### 9.2 Einstellen über Touchpads

Mit den Touchpads [MODE] oder [SET] navigieren Sie durch das Hauptmenü und durch das Extended-Functions-Menü EF. Zur Auswahl stehen eine Turck-spezifische Standard-Menüführung sowie ein VDMA-Menü. Die Menüführung kann über den Parameter **SoF** eingestellt werden.

### 9.2.1 Gerät sperren

- [MODE] und [SET] gleichzeitig für 3 s berühren.
- ⇒ Während die LED LOC blinkt, erscheint Loc auf dem Display und erlischt.
- ⇒ LED LOC leuchtet gelb.

Wenn die Touchpads des Sensors für 1 min unbetätigt bleiben, wird das Gerät automatisch gesperrt.

#### 9.2.2 Gerät entsperren

- ENTER] für 3 s berühren, bis auf dem Display alle grünen Balken blinken.
- Nacheinander über [MODE], [ENTER], [SET] wischen: Beim Berühren jedes Touchpads erscheinen zwei rote blinkende Balken. Wenn sich die beiden roten Balken grün färben, mit einer Wischbewegung das nächste Touchpad berühren.
- Wenn sechs grüne Balken auf dem Display blinken, Touchpads loslassen.
- ➡ LED LOC erlischt.
- ⇒ uLoc erscheint im Display und erlischt.

### 9.2.3 Standard-Menü – Übersicht

Standard-Menüführung – Hauptmenü

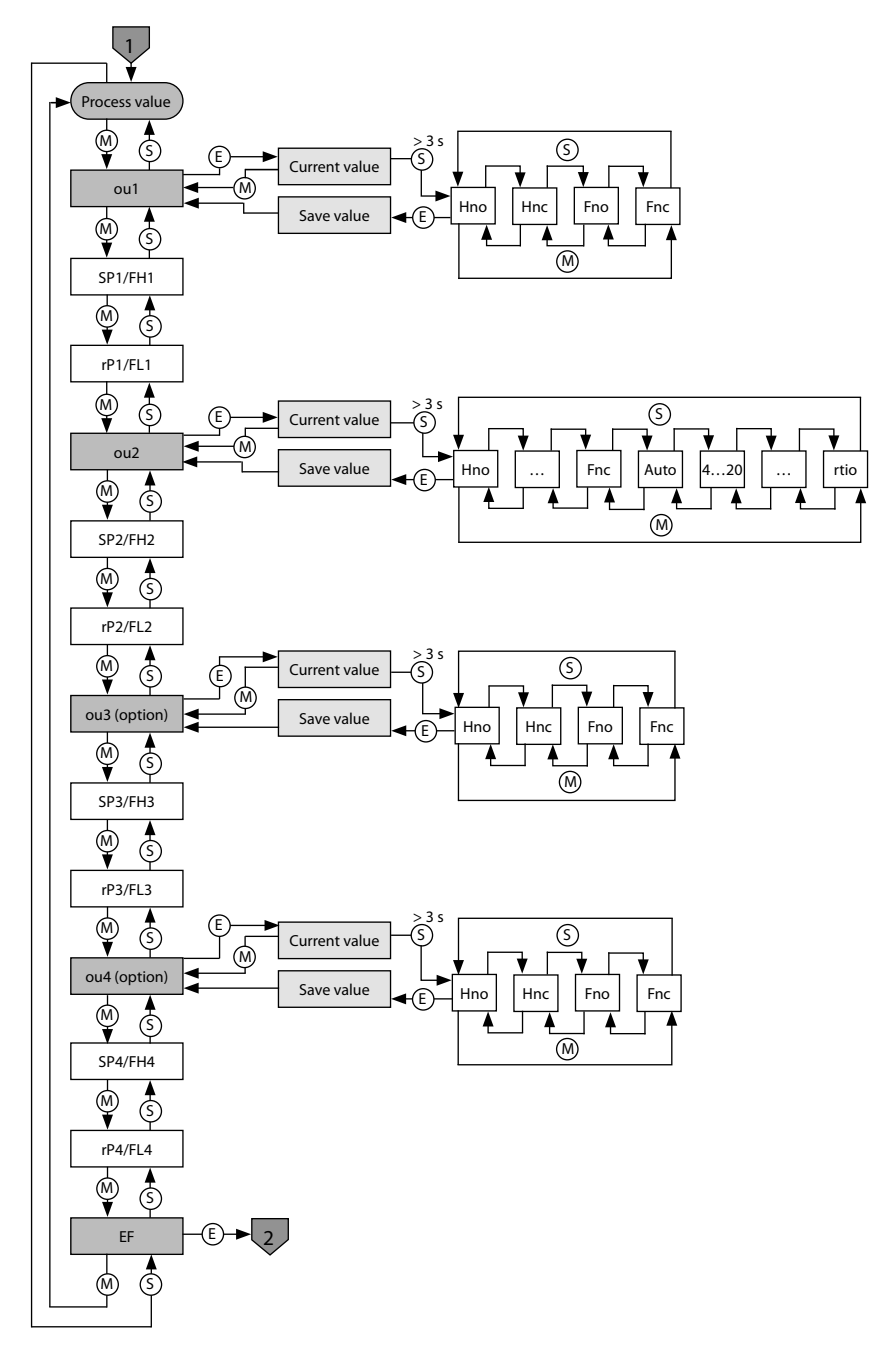

Abb. 14: Hauptmenü

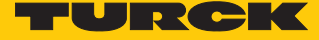

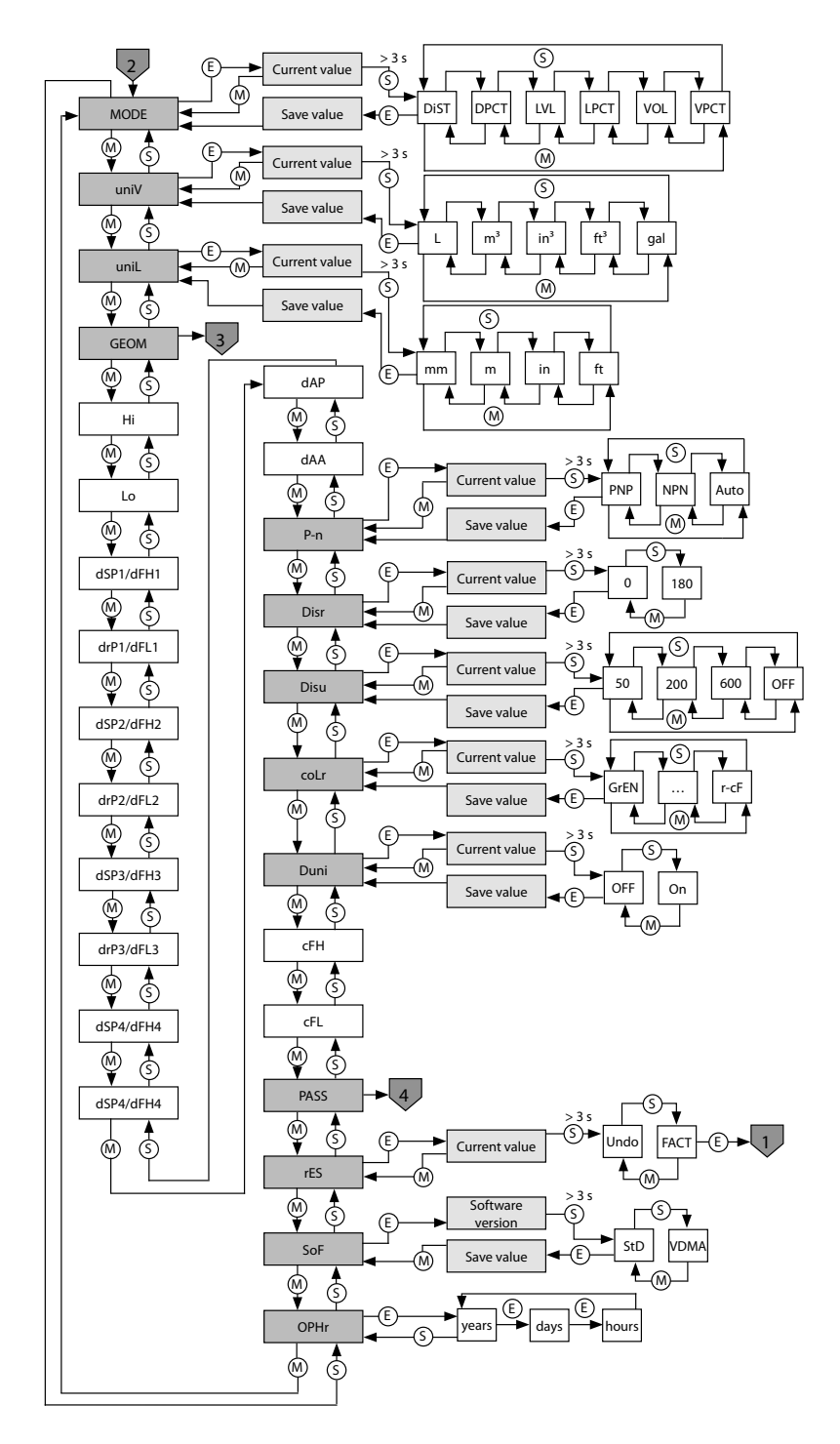

Standard-Menüführung – Extended-Functions-Menü EF

Abb. 15: Extended-Functions-Menü EF

### 9.2.4 VDMA-Menü – Übersicht

VDMA-Menü – Hauptmenü

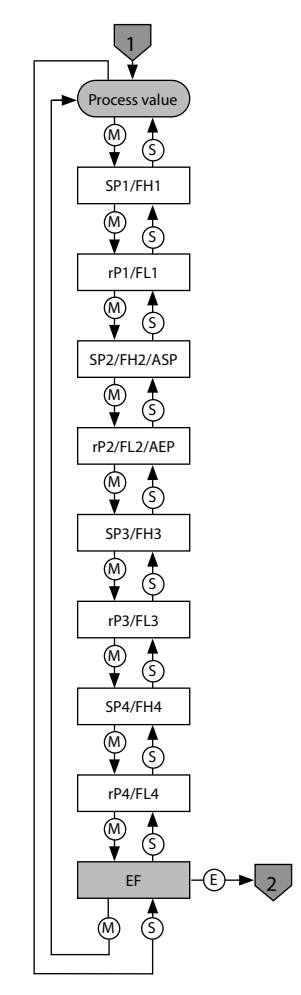

Abb. 16: VDMA-Hauptmenü

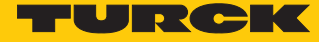

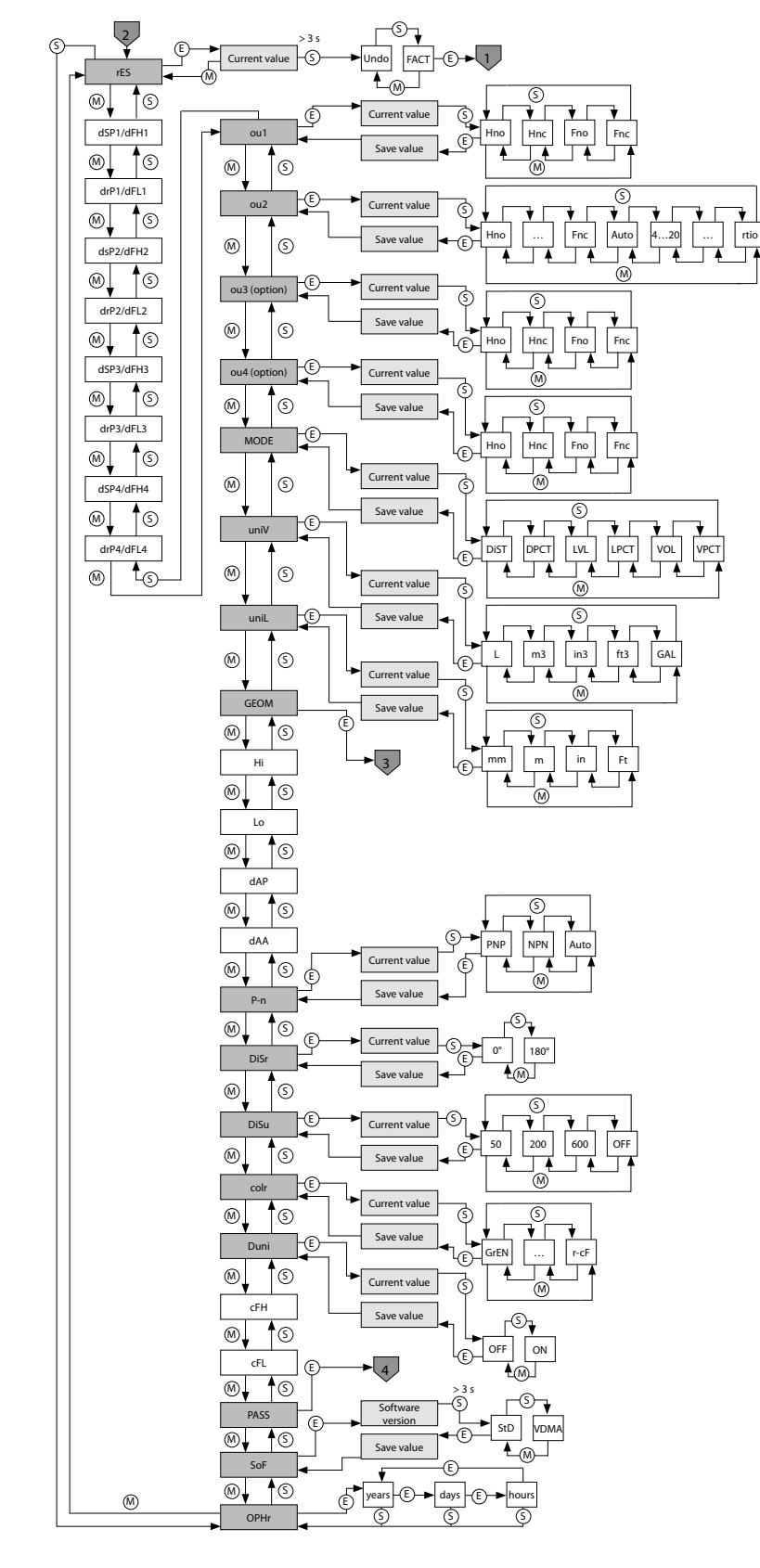

VDMA-Menü – Extended-Functions-Menü EF

Abb. 17: VDMA-Extended-Functions-Menü EF

### 9.2.5 Parameterwerte über Touchpads einstellen

Turck-Standard-Menü

- Wenn beim Berühren von [MODE] oder [SET] ein rotes Lauflicht angezeigt wird und die LED LOC leuchtet, Gerät entsperren.
- ▶ [MODE] oder [SET] berühren, bis der gewünschte Parameter angezeigt wird.
- Mit [ENTER] Parameter auswählen.
- Angezeigten Wert ändern: [SET] für 3 s berühren, bis das Display nicht mehr blinkt. Oder: [MODE] berühren, um zur Parameterauswahl zurückzukehren.
- Wert über [MODE] oder [SET] schrittweise erhöhen oder senken. Bestimmte Werte lassen sich durch dauerhaftes Berühren von [MODE] oder [SET] kontinuierlich ändern.
- Mit [ENTER] den geänderten Wert speichern. Der gespeicherte Wert blinkt zweimal.

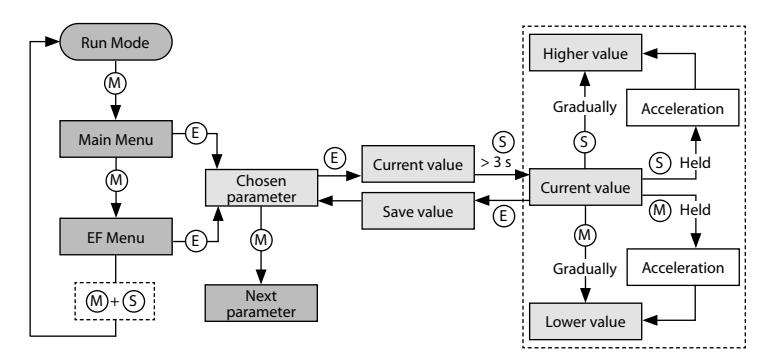

Abb. 18: Parameterwerte einstellen

#### VDMA-Menü

- Wenn beim Berühren von [MODE] oder [SET] ein rotes Lauflicht angezeigt wird und die LED LOC leuchtet, Gerät entsperren.
- ▶ [MODE] oder [SET] berühren, bis der gewünschte Parameter angezeigt wird.
- Mit [ENTER] Parameter auswählen.
- Wert über [MODE] oder [SET] schrittweise erhöhen oder senken. Bestimmte Werte lassen sich durch dauerhaftes Berühren von [MODE] oder [SET] kontinuierlich ändern.
- Mit [ENTER] den geänderten Wert speichern. Der gespeicherte Wert blinkt zweimal.

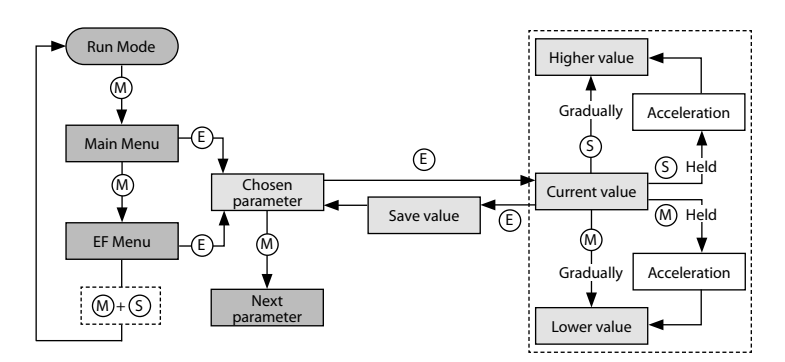

Abb. 19: Parameterwerte einstellen

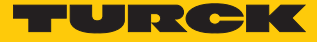

### 9.2.6 Parameterwerte über Touchpads einstellen – Menü GEOM

- EINTER] berühren: Der nächste Parameter wird angezeigt.
- ▶ [ENTER] berühren: Der Parameterwert wird angezeigt.
- Wert über [MODE] oder [SET] schrittweise erhöhen oder senken. Bestimmte Werte lassen sich durch dauerhaftes Berühren von [MODE] oder [SET] kontinuierlich ändern.
- Mit [ENTER] den geänderten Wert speichern. Der gespeicherte Wert blinkt zweimal und der nächste Parameter wird angezeigt.

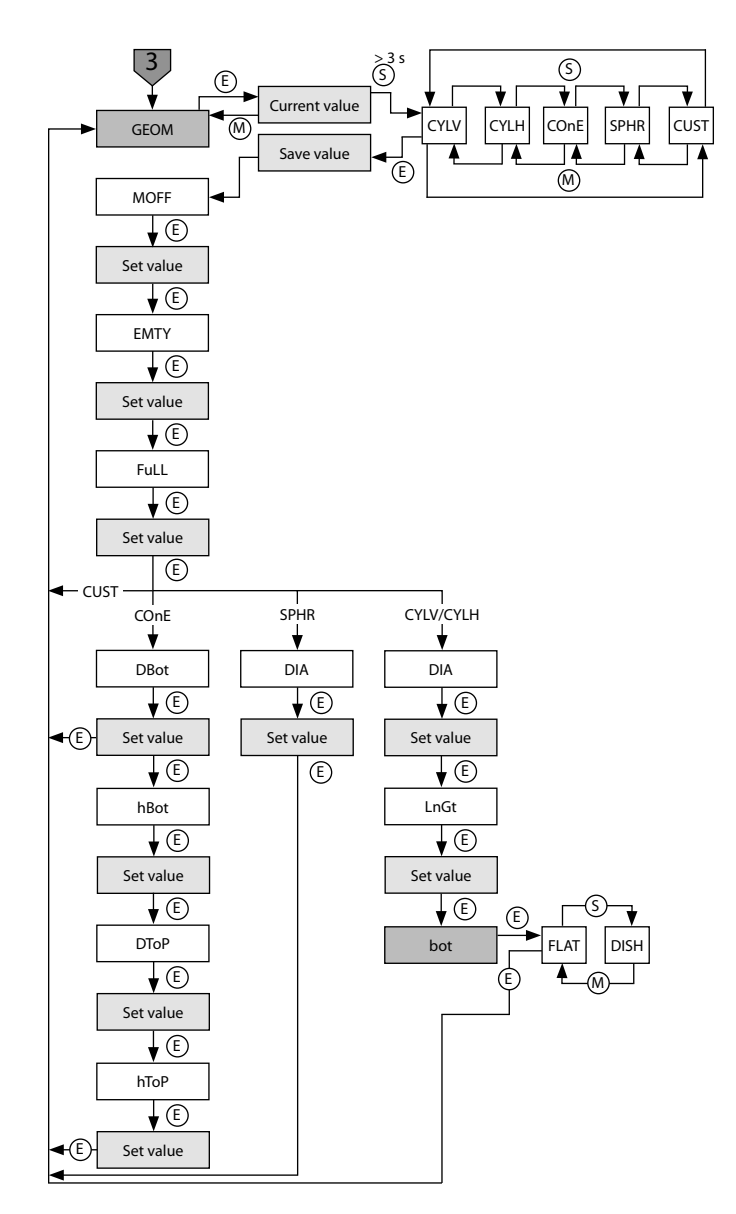

Abb. 20: GEOM-Menü

### 9.2.7 Sensor mit Passwort schützen

- ▶ PASS im EF-Menü wählen.
- ▶ Werte über [SET] ändern.
- Mit [MODE] zwischen den vier Stellen des Passworts navigieren.
- Mit [ENTER] das neue Passwort speichern.

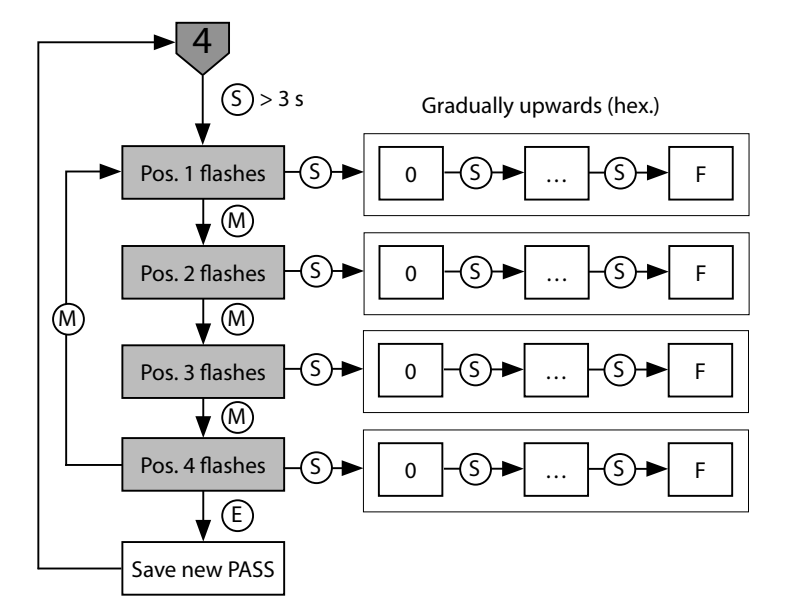

Abb. 21: Passwort setzen

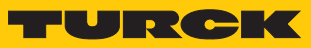

### 9.2.8 Parameter im Hauptmenü

Default-Werte sind **fett** dargestellt.

|        | Erläuterung                                                    | Optionen | Funktion                                                                                                    |
|--------|----------------------------------------------------------------|----------|----------------------------------------------------------------------------------------------------|
| ou1    | Funktion von Ausgang 1                                         | Hno      | Hysteresefunktion (NO = Schließer)                                                                                       |
|        |                                                                | Hnc      | Hysteresefunktion (NC = Öffner)                                                                                          |
|        |                                                                | Fno      | Fensterfunktion (NO = Schließer)                                                                                         |
|        |                                                                | Fnc      | Fensterfunktion (NC = Öffner)                                                                                            |
| SP1SP4 | Schaltpunkt 14 bei<br>Hysteresefunktion<br>ou1ou4: Hno/Hnc     |          | oberer Füllstand, an dem die Ausgänge 1…4 ihren<br>Schaltzustand ändern<br><b>Default: 50 % des Erfassungsbereichs</b>   |
| rP1rP4 | Rückschaltpunkt 14 bei<br>Hysteresefunktion<br>ou1ou4: Hno/Hnc |          | unterer Füllstand, an dem die Ausgänge 14 ihren<br>Schaltzustand ändern<br><b>Default: 75 % des Erfassungsbereichs</b>   |
| FH1FH4 | oberer Schaltpunkt bei<br>Fensterfunktion<br>ou1ou4: Fno/Fnc   |          | oberer Schaltpunkt, an dem die Ausgänge 1…4 ihren<br>Schaltzustand ändern<br><b>Default: 50 % des Erfassungsbereichs</b> |
| FL1FL4 | unterer Schaltpunkt bei<br>Fensterfunktion<br>ou1ou4: Fno/Fnc  |          | unterer Schaltpunkt, an dem die Ausgänge 14<br>ihren Schaltzustand ändern<br>Default: 75 % des Erfassungsbereichs        |
| ou2    | Funktion von Ausgang 2                                         | Hno      | Hysteresefunktion (NO = Schließer)                                                                                       |
|        |                                                                | Hnc      | Hysteresefunktion (NC = Öffner)                                                                                          |
|        |                                                                | Fno      | Fensterfunktion (NO = Schließer)                                                                                         |
|        |                                                                | Fnc      | Fensterfunktion (NC = Öffner)                                                                                            |
|        | Analogausgang                                                  | Auto     | automatische Erkennung (420 mA/010 V)                                                                                    |
|        |                                                                | 4-20     | 420 mA                                                                                                    |
|        |                                                                | 0-20     | 020 mA                                                                                                    |
|        |                                                                | 20-4     | 204 mA                                                                                                    |
|        |                                                                | 20-0     | 200 mA                                                                                                    |
|        |                                                                | 0-10     | 010 V                                                                                                    |
|        |                                                                | 0-5      | 05 V                                                                                                    |
|        |                                                                | 1-6      | 16 V                                                                                                    |
|        |                                                                | 10-0     | 100 V                                                                                                    |
|        |                                                                | 5-0      | 50 V                                                                                                    |
|        |                                                                | 6-1      | 61 V                                                                                                    |
|        |                                                                | rtio     | 0,54,5 V                                                                                                    |
| ASP    | Startpunkt des Analogsignals<br>ou2: Auto/Analogwerte/rtio     |          | Messwert, an dem das analoge Ausgangssignal<br>seinen Startpunkt hat<br><b>Default: min. Erfassungsabstand</b>           |
| AEP    | Endpunkt des Analogsignals<br>ou2: Auto/Analogwerte/rtio       |          | Messwert, an dem das analoge Ausgangssignal<br>seinen Endpunkt hat<br><b>Default: max. Erfassungsabstand</b>             |

|     | Erläuterung                                        | Optionen | Funktion                                  |
|-----|----------------------------------------------------|----------|-------------------------------------------|
| ou3 | Funktion Ausgang 3                                 | Hno      | Hysteresefunktion (NO = Schließer)        |
|     |                                                    | Hnc      | Hysteresefunktion (NC = Öffner)           |
|     |                                                    | Fno      | Fensterfunktion (NO = Schließer)          |
|     |                                                    | Fnc      | Fensterfunktion (NC = Öffner)             |
| ou4 | Funktion Ausgang 4                                 | Hno      | Hysteresefunktion (NO = Schließer)        |
|     |                                                    | Hnc      | Hysteresefunktion (NC = Öffner)           |
|     |                                                    | Fno      | Fensterfunktion (NO = Schließer)          |
|     |                                                    | Fnc      | Fensterfunktion (NC = Öffner)             |
| EF  | Untermenü für zusätzliche<br>Einstellmöglichkeiten |          | siehe Tabelle "Parameter im Untermenü EF" |

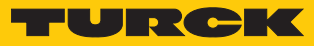

### 9.2.9 Parameter im Untermenü EF (Extended Functions)

|              | Erläuterung                     | Optionen        | Funktion                                                                                                    |
|--------------|---------------------------------|-----------------|----------------------------------------------------------------------------------------------------|
| MODE         | Messgröße                       | DIST            | Abstand zum Sensor                                                                                                    |
|              |                                 | DPCT            | Abstand zum Sensor in % (skaliert auf FuLL-EMTY)                                                                                                |
|              |                                 | LVL             | Füllstand                                                                                                    |
|              |                                 | LPCT            | Füllstand in % (skaliert auf FuLL-EMTY)                                                                                                    |
|              |                                 | VOL             | Volumen                                                                                                    |
|              |                                 | VPCT            | Volumen in % (skaliert auf FuLL-EMTY)                                                                                                    |
| uniV         | Volumeneinheit                  | L               | Liter                                                                                                    |
|              |                                 | m³              | Kubikmeter                                                                                                    |
|              |                                 | in <sup>3</sup> | Kubikzoll                                                                                                    |
|              |                                 | ft <sup>3</sup> | Kubikfuß                                                                                                    |
|              |                                 | gal             | Gallonen                                                                                                    |
| uniL         | Längeneinheit                   | mm              | Millimeter                                                                                                    |
|              |                                 | m               | Meter                                                                                                    |
|              |                                 | in              | Zoll                                                                                                    |
|              |                                 | ft              | Fuß                                                                                                    |
| GEOM         | Untermenü Geometrie             |                 | zusätzliche Einstellmöglichkeiten zur Behältergeome-<br>trie, siehe Tabelle "Parameter im Untermenü GEOM"                                       |
| Hi           | Maximalwert-Speicher            |                 | Der höchste Füllstand wird gespeichert und kann an-<br>gezeigt/gelöscht werden ([SET] halten).                                                  |
| Lo           | Minimalwert-Speicher            |                 | Der niedrigste Füllstand wird gespeichert und kann angezeigt/gelöscht werden ([SET] halten).                                                    |
| dSP1<br>dSP4 | Schaltverzögerung von<br>SP1SP4 |                 | 060 s in Schritten von 0,1 s<br>(0 = Verzögerungszeit ist nicht aktiv)<br><b>Default: 0,0</b>                                                   |
| drP1drP4     | Schaltverzögerung von rP1rP4    |                 | 060 s in Schritten von 0,1 s<br>(0 = Verzögerungszeit ist nicht aktiv)<br><b>Default: 0,0</b>                                                   |
| dFH1<br>dFH4 | Schaltverzögerung von<br>FH1FH4 |                 | 060 s in Schritten von 0,1 s<br>(0 = Verzögerungszeit ist nicht aktiv),<br>nur bei Fenstermodus Fno oder Fnc verfügbar<br><b>Default: 0,0</b>   |
| dFL1dFL4     | Schaltverzögerung von FL1FL4    |                 | 060 s in Schritten von 0,1 s<br>(0 = Verzögerungszeit ist nicht aktiv),<br>nur bei Fenstermodus Fno oder Fnc verfügbar<br><b>Default: 0,0</b>   |
| dAP          | Dämpfung Schaltausgang (Filter) |                 | Filter für Messspitzen von kurzer Dauer oder hoher<br>Frequenz: 08 s in Schritten von 0,01 s<br>(0 = Filter deaktiviert)<br><b>Default: 0,0</b> |
| dAA          | Dämpfung Analogausgang          |                 | Filter für Messspitzen von kurzer Dauer oder hoher<br>Frequenz: 08 s in Schritten von 0,01 s<br>(0 = Filter deaktiviert)<br><b>Default: 0,0</b> |

|      | Erläuterung                    | Optionen   | Funktion                                                                                                    |
|------|--------------------------------|------------|----------------------------------------------------------------------------------------------------|
| P-n  | Verhalten Schaltausgang        | Auto       | automatische Erkennung (NPN/PNP)                                                                                                    |
|      |                                | NPN        | N-schaltend                                                                                                    |
|      |                                | PNP        | P-schaltend                                                                                                    |
| diSr | Display-Ausrichtung            | <b>0</b> ° | Display um 0° gedreht                                                                                                    |
|      |                                | 180°       | Display um 180° gedreht                                                                                                    |
| diSu | Display-Messwertanzeige        | 50         | 50 ms Aktualisierungszeit                                                                                                    |
|      |                                | 200        | 200 ms Aktualisierungszeit                                                                                                    |
|      |                                | 600        | 600 ms Aktualisierungszeit                                                                                                    |
|      |                                | OFF        | Display-Aktualisierung deaktiviert                                                                                                    |
| coLr | Display-Farbe                  | GrEn       | immer grün                                                                                                    |
|      |                                | rEd        | immer rot                                                                                                    |
|      |                                | G1ou       | grün, wenn ou1 geschaltet ist, sonst rot                                                                                                    |
|      |                                | r1ou       | rot, wenn ou1 geschaltet ist, sonst grün                                                                                                    |
|      |                                | G2ou       | grün, wenn ou2 geschaltet ist, sonst rot                                                                                                    |
|      |                                | r2ou       | rot, wenn ou2 geschaltet ist, sonst grün                                                                                                    |
|      |                                | G-cF       | grün, wenn der Messwert zwischen den Schalt-<br>punkten cFL und cFH liegt                                                                                                    |
|      |                                | r-cF       | rot, wenn der Messwert zwischen den Schaltpunkten<br>cFL und cFH liegt                                                                                                    |
| Duni | Anzeige Messwert und Einheit   |            | Messwert und Einheit werden abwechselnd ange-<br>zeigt (Messwert: 4 s, Einheit: 1 s)                                                                                         |
|      |                                | OFF        | Einheit wird nicht angezeigt.                                                                                                    |
|      |                                | ON         | Einheit wird angezeigt.                                                                                                    |
| cFH  | virtueller oberer Schaltpunkt  |            | oberer Schaltpunkt, an dem die Displayfarbe<br>wechselt (wenn als Displayfarbe G-cF oder r-cF<br>ausgewählt ist)<br>(Default im Abstandsmodus:<br>0,5 × Erfassungsbereich)   |
| cFL  | virtueller unterer Schaltpunkt |            | unterer Schaltpunkt, an dem die Displayfarbe<br>wechselt (wenn als Displayfarbe G-cF oder r-cF<br>ausgewählt ist)<br>(Default im Abstandsmodus:<br>0,75 × Erfassungsbereich) |
| PASS | Passwortschutz                 |            | Passwort festlegen und Passwortschutz aktivieren                                                                                                    |
|      |                                | 0000       | kein Passwort                                                                                                    |
| rES  | Reset                          | FacT       | Rücksetzen der Parameter auf die Werkseinstellung                                                                                                    |
|      |                                | Undo       | Rücksetzen der Parameter auf vorherige<br>Einstellungen (letzter Gerätestart)                                                                                                |
| SOF  | Soft-Menü-Version              | StD        | Standard-Menüführung                                                                                                    |
|      |                                | VDMA       | VDMA-Menüführung                                                                                                    |
| OPHr | Betriebsstundenzähler          |            | Anzeige der Betriebsstunden in Jahren (y), Tagen (d)<br>und Stunden (h)                                                                                                    |

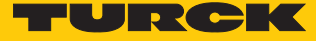

### 9.2.10 Parameter im Untermenü GEOM (Geometrie)

Die folgenden Abbildungen zeigen die einstellbaren Parameter in Abhängigkeit von verschiedenen Tankformen.

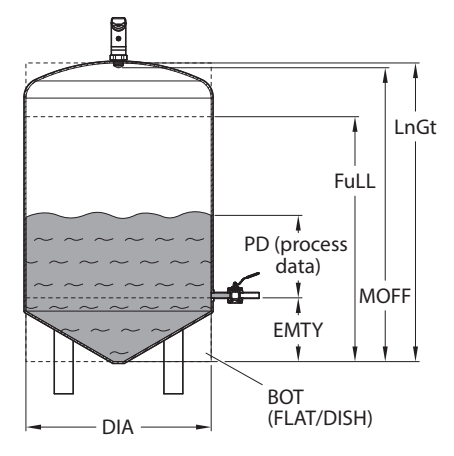

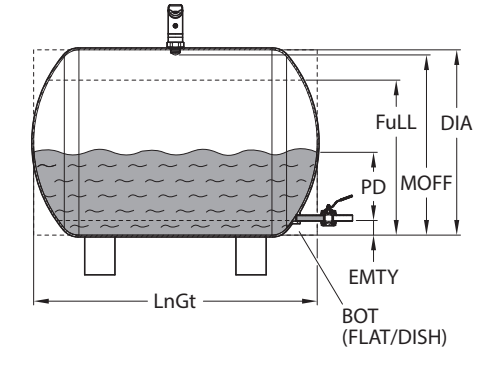

Abb. 23: Parameter – horizontaler Zylinder

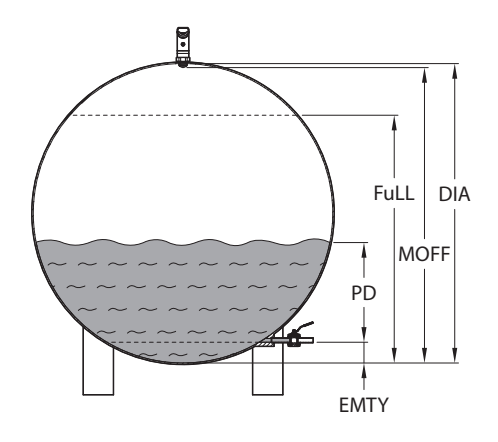

Abb. 25: Parameter – kugelförmiger Behälter

|      | Erläuterung                                           | Optionen | Funktion                                                                                                    |
|------|-------------------------------------------------------|----------|----------------------------------------------------------------------------------------------------|
| GEOM | Behälterform                                          | CYLV     | vertikaler Zylinder                                                                                                    |
|      |                                                       | CYLH     | horizontaler Zylinder                                                                                                    |
|      |                                                       | COnE     | konischer Behälter                                                                                                    |
|      |                                                       | SPHR     | kugelförmiger Behälter                                                                                                    |
|      |                                                       | CUST     | benutzerdefiniert                                                                                                    |
| MOFF | Sensorposition                                        |          | Montageversatz des Sensors<br>(Gewindeende bis Behälterboden)<br><b>Default: Erfassungsbereich</b>                                   |
| EMTY | niedrigster Füllstand<br>(DPCT, LVL, LPCT, VOL, VPCT) |          | gemessen vom Behälterboden<br>(MOFF - EMTY ≤ s_max.)<br><b>Default: 0</b>                                                            |
| FuLL | höchster Füllstand<br>(DPCT, LVL, LPCT, VOL, VPCT)    |          | gemessen vom Behälterboden<br>(MOFF - FuLL ≥ s_min, FuLL - EMTY > a_min)<br><b>Default: Erfassungsbereich abzüglich Blindzone</b>    |
| DIA  | Behälterdurchmesser<br>(CYLV, CYLH, SPHR)             |          | Durchmesser von zylindrischen und kugelförmigen<br>Behältern; bei CYLH und SPHR muss DIA ≥ FuLL sein.<br><b>Default: 564,1895 mm</b> |

### Abb. 22: Parameter – vertikaler Zylinder

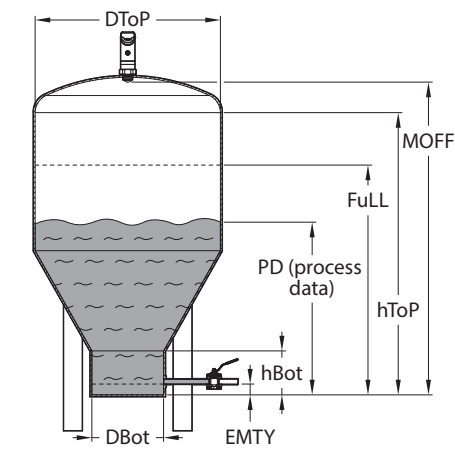

Abb. 24: Parameter – konischer Behälter

|      | Erläuterung                                   | Optionen | Funktion                                                                                                    |
|------|-----------------------------------------------|----------|----------------------------------------------------------------------------------------------------|
| LnGt | Behälterlänge<br>(CYLV, CYLH)                 |          | Gesamtlänge von zylindrischen Behältern; bei CYLV<br>muss LnGt ≥ FuLL sein.<br><b>Default: Erfassungsbereich abzüglich Blindzone</b>        |
| BOT  | Behälterbodentyp<br>(CYLV, CYLH)              | FLAT     | flacher Boden                                                                                                    |
|      |                                               | DISH     | zwei gewölbte Böden<br>(Klöpperböden an beiden Enden)                                                                                       |
| DBot | Durchmesser an der Unterkante<br>Konus (COnE) |          | unterer Durchmesser von konischen Behältern<br><b>Default: 0,0</b>                                                                          |
| hBot | Unterkante Konus (COnE)                       |          | Position bzw. Höhe des unteren Durchmessers von<br>konischen Behältern<br>(= Länge des zylindrischen Teils am Boden)<br><b>Default: 0,0</b> |
| DToP | Durchmesser an der Oberkante<br>Konus (COnE)  |          | oberer Durchmesser von konischen Behältern <b>Default: 0,0</b>                                                                              |
| hToP | Oberkante Konus (COnE)                        |          | Position bzw. Höhe des oberen Durchmessers von<br>konischen Behältern (hToP > hBot)<br><b>Default: 0,0</b>                                  |

### 9.3 Einstellen über IO-Link

Das Gerät kann über die IO-Link-Kommunikationsschnittstelle innerhalb der technischen Spezifikation (siehe Datenblatt) parametriert werden – sowohl offline z. B. über einen PC mit Konfigurationstool als auch online über die Steuerung. Eine Übersicht der verschiedenen Funktionen und Eigenschaften, die für den IO-Link- oder SIO-Modus eingestellt und genutzt werden können, finden Sie im Kapitel "Einstellen" und im IO-Link-Parameterhandbuch des Geräts. Ausführliche Hinweise zur Parametrierung von Geräten über die IO-Link-Schnittstelle finden Sie im Inbetriebnahmehandbuch IO-Link.

Im IO-Link-Modus können alle Parameter sowohl bei der Inbetriebnahme als auch im laufenden Betrieb über die Steuerung verändert werden. Im SIO-Modus agiert das Gerät so, wie es im IO-Link-Modus zuletzt eingestellt wurde.

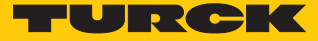

# 10 Störungen beseitigen

Sollte das Gerät nicht wie erwartet funktionieren, überprüfen Sie zunächst, ob Umgebungsstörungen vorliegen. Sind keine umgebungsbedingten Störungen vorhanden, überprüfen Sie die Anschlüsse des Geräts auf Fehler.

Ist kein Fehler vorhanden, liegt eine Gerätestörung vor. In diesem Fall nehmen Sie das Gerät außer Betrieb und ersetzen Sie es durch ein neues Gerät des gleichen Typs.

### 11 Instand halten

Das Gerät ist wartungsfrei, bei Bedarf mit einem feuchten Tuch reinigen.

### 12 Reparieren

Das Gerät ist nicht zur Reparatur durch den Benutzer vorgesehen. Sollte das Gerät defekt sein, nehmen Sie es außer Betrieb. Bei Rücksendung an Turck beachten Sie unsere Rücknahmebedingungen.

### 12.1 Geräte zurücksenden

Rücksendungen an Turck können nur entgegengenommen werden, wenn dem Gerät eine Dekontaminationserklärung beiliegt. Die Erklärung steht unter

http://www.turck.de/de/produkt-retoure-6079.php zur Verfügung und muss vollständig ausgefüllt, wetter- und transportsicher an der Außenseite der Verpackung angebracht sein.

### 13 Entsorgen

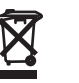

Die Geräte müssen fachgerecht entsorgt werden und gehören nicht in den normalen Hausmüll.

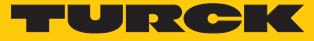

# 14 Technische Daten

### 14.1 Technische Daten – LUS211-...-2UPN8-H1141

| Technische Daten                             | LUS211-402UPN8-H1141             | LUS211-1302UPN8-H1141    |
|----------------------------------------------|----------------------------------|--------------------------|
| ID                                           | LUS211-40-51: 100003163          | LUS211-130-51: 100003165 |
|                                              | LUS211-40-34: 100003164          | LUS211-130-34: 100003166 |
| Funktion                                     | Ultraschallreflexionstaster      |                          |
| Reichweite                                   | 5400 mm                          | 1301300 mm               |
| Auflösung                                    | 0,5 mm                           | 1 mm                     |
| Mindestgröße Messbereich                     | 50 mm                            | 100 mm                   |
| Mindestgröße Schaltbereich                   | 5 mm                             | 10 mm                    |
| Ultraschall-Frequenz                         | 320 kHz                          | 200 kHz                  |
| Temperaturdrift                              | 1,5 % v. E.                      |                          |
| Kantenlänge des Nenn-<br>betätigungselements | 20 mm                            | 100 mm                   |
| Annäherungsgeschwindigkeit                   | ≤ 3 m/s                          | ≤ 10 m/s                 |
| Überfahrgeschwindigkeit                      | ≤ 1,3 m/s                        | ≤ 2 m/s                  |
| Betriebsspannung                             | 1033 VDC                         |                          |
| Leerlaufstrom I <sub>0</sub>                 | ≤ 150 mA                         |                          |
| Maximalstrom pro                             | 250                              | mA                       |
| Schaltausgang                                |                                  |                          |
| Lastwiderstand                               | ≤ 1000 Ω                         |                          |
| Reststrom                                    | ≤ 0,1 mA                         |                          |
| Ansprechzeit typisch                         | 60 ms                            | 90 ms                    |
| Bereitschaftsverzug                          | 300 ms                           |                          |
| Kommunikationsprotokoll                      | IO-Link                          |                          |
| Ausgangsfunktion                             | Schließer/Offner, PNP            |                          |
| Ausgang 1                                    | Schaltausgang oder IO-Link-Modus |                          |
| Ausgang 2                                    | Schaltausgang                    |                          |
| Schaltfrequenz                               | 5 Hz                             | 6,5 Hz                   |
| Hysterese                                    | 5 mm                             | 10 mm                    |
| Spannungsfall bei I <sub>e</sub>             | ≤ 2,5 V                          |                          |
| Kurzschlussschutz                            | ja                               |                          |
| Verpolungsschutz                             | j                                | a                        |
| IO-Link                                      |                                  |                          |
| IO-Link-Spezifikation                        | V                                | 1.1                      |
| IO-Link-Porttyp                              | Class A                          |                          |
| Kommunikationsmodus                          | COM 2 (38,4 kBaud)               |                          |
| Prozessdatenbreite                           | 32 bit                           |                          |
| Messwertinformation                          | 28 bit                           |                          |
| Schaltpunktinformation                       | 4 bit                            |                          |
| Frametyp                                     | 2                                | .2                       |
| Mindestzykluszeit                            | 5                                | ms                       |

| Technische Daten                    | LUS211-402UPN8-H1141                                                                      | LUS211-1302UPN8-H1141       |
|-------------------------------------|-------------------------------------------------------------------------------------------|-----------------------------|
| Funktion Pin 4                      | IO-Link                                                                                   |                             |
| Funktion Pin 2                      | DI                                                                                        |                             |
| Maximale Leitungslänge              | 20 m                                                                                      |                             |
| Profilunterstützung                 | Smart Sensor Profile                                                                      |                             |
| In SIDI GSDML enthalten             | ja                                                                                        |                             |
| Bauform                             | Glattrohr, LUS                                                                            |                             |
| Abstrahlrichtung                    | gera                                                                                      | ade                         |
| Abmessungen                         | 127,1 × Ø 38 mm                                                                           |                             |
| Gehäusewerkstoff                    | Edelstahl/Kunststoff, 1.4404 (                                                            | AISI 316L)/Grilamid TR90 UV |
| Schallwandlerwerkstoff              | Kunststoff, Epoxyd-H                                                                      | larz und PU-Schaum          |
| Elektrischer Anschluss              | Steckverbinder, N                                                                         | M12 × 1, 4-Draht            |
| Schutzart                           | IP67/IP69K, ISO 20653 (I                                                                  | nicht von UL bewertet)      |
| Umgebungstemperatur                 | -25+                                                                                      | -70 °C                      |
| Konformitätserklärung<br>EN ISO/IEC | EN 61000-4-2 ESD:                                                                         | 4 kV CD / 8 kV AD           |
|                                     | EN 61000-4-3 HF gestrahlt:<br>80 MHz1 GHz: 15 V/m<br>1,42 GHz: 15 V/m<br>22,7 GHz: 10 V/m |                             |
|                                     | EN 61000-4-4 Burst: 2 kV                                                                  |                             |
|                                     | EN 61000-4-6 HF leitungsgeb.: 10 V                                                        |                             |
|                                     | EN 61000-4-5 1 kV, 42 Ω, Kriterium B                                                      |                             |
|                                     | EN 613                                                                                    | 26-2-3                      |
| Zulassungen                         | CE, cULus                                                                                 |                             |

UL-Konditionen: Ta 0...+85 °C, gleiche Versorgung für alle Stromkreise verwenden.

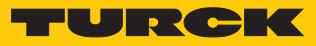

### 14.2 Technische Daten – LUS211-...-4UPN8-H1181

| Technische Daten                             | LUS211-404UPN8-H1181             | LUS211-1304UPN8-H1181    |
|----------------------------------------------|----------------------------------|--------------------------|
| ID                                           | LUS211-40-51: 100003171          | LUS211-130-51: 100003173 |
| -                                            | LUS211-40-34: 100003172          | LUS211-130-34: 100003174 |
| Funktion                                     | Ultraschallreflexionstaster      |                          |
| Reichweite                                   | 5400 mm                          | 1301300 mm               |
| Auflösung                                    | 0,5 mm                           | 1 mm                     |
| Mindestgröße Messbereich                     | 50 mm                            | 100 mm                   |
| Mindestgröße Schaltbereich                   | 5 mm                             | 10 mm                    |
| Ultraschall-Frequenz                         | 320 kHz                          | 200 kHz                  |
| Temperaturdrift                              | 1,5 % v. E.                      |                          |
| Kantenlänge des Nenn-<br>betätigungselements | 20 mm                            | 100 mm                   |
| Annäherungsgeschwindigkeit                   | ≤ 3 m/s                          | ≤ 10 m/s                 |
| Überfahrgeschwindigkeit                      | ≤ 1,3 m/s                        | ≤ 2 m/s                  |
| Betriebsspannung                             | 103                              | 33 VDC                   |
| Leerlaufstrom I <sub>0</sub>                 | ≤ 150 mA                         |                          |
| Maximalstrom pro<br>Schaltausgang            | 250                              | ) mA                     |
| Lastwiderstand                               | ≤ 10                             | 000 Ω                    |
| Reststrom                                    | ≤ 0,                             | 1 mA                     |
| Ansprechzeit typisch                         | 60 ms                            | 90 ms                    |
| Bereitschaftsverzug                          | 300                              | 0 ms                     |
| Kommunikationsprotokoll                      | IO-Link                          |                          |
| Ausgangsfunktion                             | Schließer/Öffner, PNP            |                          |
| Ausgang 1                                    | Schaltausgang oder IO-Link-Modus |                          |
| Ausgang 2                                    | Schaltausgang                    |                          |
| Ausgang 3                                    | Schaltausgang                    |                          |
| Ausgang 4                                    | Schaltausgang                    |                          |
| Schaltfrequenz                               | 5 Hz                             | 6,5 Hz                   |
| Hysterese                                    | 5 mm                             | 10 mm                    |
| Spannungsfall bei I <sub>e</sub>             | $\leq 2$                         | 2,5 V                    |
| Kurzschlussschutz                            | ja                               |                          |
| Verpolungsschutz                             |                                  | ja                       |
| IO-Link                                      |                                  |                          |
| IO-Link-Spezifikation                        | V1.1                             |                          |
| IO-Link-Porttyp                              | Class A                          |                          |
| Kommunikationsmodus                          | COM 2 (38,4 kBaud)               |                          |
| Prozessdatenbreite                           | 32 bit                           |                          |
| Messwertinformation                          | 28 bit                           |                          |
| Schaltpunktinformation                       | 4 bit                            |                          |
| Frametyp                                     | 2.2                              |                          |
| Mindestzykluszeit                            | 5                                | ms                       |
| Funktion Pin 4                               | IO-                              | Link                     |

| Technische Daten                    | LUS211-404UPN8-H1181                                                                      | LUS211-1304UPN8-H1181        |
|-------------------------------------|-------------------------------------------------------------------------------------------|------------------------------|
| Funktion Pin 2                      | DI                                                                                        |                              |
| Maximale Leitungslänge              | 20 m                                                                                      |                              |
| Profilunterstützung                 | Smart Sensor Profile                                                                      |                              |
| In SIDI GSDML enthalten             | ja                                                                                        |                              |
| Bauform                             | Glattrohr, LUS                                                                            |                              |
| Abstrahlrichtung                    | gerade                                                                                    |                              |
| Abmessungen                         | 127,1 × Ø 38 mm                                                                           |                              |
| Gehäusewerkstoff                    | Edelstahl/Kunststoff, 1.4404                                                              | (AISI 316L)/Grilamid TR90 UV |
| Schallwandlerwerkstoff              | Kunststoff, Epoxyd-                                                                       | Harz und PU-Schaum           |
| Elektrischer Anschluss              | Steckverbinder                                                                            | , M12 × 1, 8-polig           |
| Schutzart                           | IP67/IP69K, ISO 20653                                                                     | (nicht von UL bewertet)      |
| Umgebungstemperatur                 | -25                                                                                       | .+70 °C                      |
| Konformitätserklärung<br>EN ISO/IEC | EN 61000-4-2 ESE                                                                          | ): 4 kV CD / 8 kV AD         |
|                                     | EN 61000-4-3 HF gestrahlt:<br>80 MHz1 GHz: 15 V/m<br>1,42 GHz: 15 V/m<br>22,7 GHz: 10 V/m |                              |
|                                     | EN 61000-4-4 Burst: 2 kV                                                                  |                              |
|                                     | EN 61000-4-6 HF leitungsgeb.: 10 V                                                        |                              |
|                                     | EN 61000-4-5 1 kV, 42 Ω, Kriterium B                                                      |                              |
|                                     | EN 61                                                                                     | 326-2-3                      |
| Zulassungen                         | CE, cULus                                                                                 |                              |

UL-Konditionen: T<sub>a</sub> 0...+85 °C, gleiche Versorgung für alle Stromkreise verwenden.

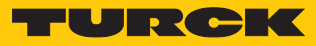

### 14.3 Technische Daten – LUS211-...-LI2UPN8-H1141

| Technische Daten                     | LUS211-40LI2UPN8-H1141               | LUS211-130LI2UPN8-H1141   |
|--------------------------------------|--------------------------------------|---------------------------|
| ID                                   | LUS211-40-51 · 100003167             | LUS211-130-51 · 100003169 |
|                                      | LUS211-40-34: 100003168              | LUS211-130-34: 100003170  |
| Funktion                             | Ultraschallre                        | flexionstaster            |
| Reichweite                           | 5 400 mm                             | 130 1300 mm               |
| Auflösung                            | 0.5 mm                               | 1 mm                      |
| Mindestaröße Messbereich             | 50 mm                                | 100 mm                    |
| Mindestgröße Schaltbereich           | 5 mm                                 | 10 mm                     |
| Ultraschall-Frequenz                 | 320 kHz                              | 200 kHz                   |
| Temperaturdrift                      | 15% v F                              |                           |
| Kantenlänge des Nenn-                | 20 mm 1,0 70 V. E.                   |                           |
| betätigungselements                  | 201111                               |                           |
| Annäherungsgeschwindigkeit           | ≤ 3 m/s                              | ≤ 10 m/s                  |
| Überfahrgeschwindigkeit              | ≤ 1,3 m/s                            | ≤ 2 m/s                   |
| Betriebsspannung                     | 1733 VDC                             |                           |
| Leerlaufstrom I <sub>0</sub>         | ≤ 150 mA                             |                           |
| Maximalstrom pro                     | 250                                  | ) mA                      |
| Schaltausgang                        |                                      |                           |
| Lastwiderstand                       | ≤ 10                                 | 000 Ω                     |
| Reststrom                            | ≤ 0,                                 | 1 mA                      |
| Ansprechzeit typisch                 | 60 ms                                | 90 ms                     |
| Bereitschaftsverzug                  | 300                                  | ) ms                      |
| Kommunikationsprotokoll              | IO-Link                              |                           |
| Ausgangsfunktion                     | Schließer/Öffner, PNP, Analogausgang |                           |
| Ausgang 1                            | Schaltausgang oder IO-Link-Modus     |                           |
| Ausgang 2                            | Analogausgang                        |                           |
| Stromausgang                         | Default: 420 mA                      |                           |
| Lastwiderstand Stromausgang          | ≤ 0,5 kΩ                             |                           |
| Spannungsausgang                     | Default: 010 V                       |                           |
| Lastwiderstand Spannungs-<br>ausgang | ≥ 8                                  | βkΩ                       |
| Schaltfrequenz                       | 5 Hz                                 | 6,5 Hz                    |
| Hysterese                            | 5 mm                                 | 10 mm                     |
| Spannungsfall bei I <sub>e</sub>     | ≤ 2                                  | 2,5 V                     |
| Kurzschlussschutz                    | ja                                   |                           |
| Verpolungsschutz                     | ja                                   |                           |
| IO-Link                              |                                      |                           |
| IO-Link-Spezifikation                | V1.1                                 |                           |
| IO-Link-Porttyp                      | Class A                              |                           |
| Kommunikationsmodus                  | COM 2 (38,4 kBaud)                   |                           |
| Prozessdatenbreite                   | 32 bit                               |                           |
| Messwertinformation                  | 28                                   | bit                       |
| Schaltpunktinformation               | 4                                    | bit                       |

| Technische Daten        | LUS211-40LI2UPN8-H1141               | LUS211-130LI2UPN8-H1141      |
|-------------------------|--------------------------------------|------------------------------|
| Frametyp                | 2.2                                  |                              |
| Mindestzykluszeit       | 5 ms                                 |                              |
| Funktion Pin 4          | IO-Link                              |                              |
| Funktion Pin 2          | DI                                   |                              |
| Maximale Leitungslänge  | 20 m                                 |                              |
| Profilunterstützung     | Smart Sensor Profile                 |                              |
| In SIDI GSDML enthalten | ja                                   |                              |
| Bauform                 | Glattro                              | bhr, LUS                     |
| Abstrahlrichtung        | ger                                  | ade                          |
| Abmessungen             | 127,1 × 9                            | Ø 38 mm                      |
| Gehäusewerkstoff        | Edelstahl/Kunststoff, 1.4404         | (AISI 316L)/Grilamid TR90 UV |
| Schallwandlerwerkstoff  | Kunststoff, Epoxyd-ł                 | Harz und PU-Schaum           |
| Elektrischer Anschluss  | Steckverbinder,                      | M12 × 1, 4-Draht             |
| Schutzart               | IP67/IP69K, ISO 20653                | (nicht von UL bewertet)      |
| Umgebungstemperatur     | -25                                  | +70 °C                       |
| Konformitätserklärung   | EN 61000-4-2 ESD                     | : 4 kV CD / 8 kV AD          |
| EN ISO/IEC              | EN 61000-4-3                         | HF gestrahlt:                |
|                         | 80 MHz…1                             | GHz: 15 V/m                  |
|                         | 1,4z2 GHz: 15 V/m                    |                              |
|                         | 22,/ GF                              | 12: 10 V/m                   |
|                         | EN 61000-4-4 Burst: 2 kV             |                              |
|                         | EN 61000-4-6 HF leitungsgeb.: 10 V   |                              |
|                         | EN 61000-4-5 1 kV, 42 Ω, Kriterium B |                              |
|                         | EN 613                               | 326-2-3                      |
| Zulassungen             | CE, cULus                            |                              |

UL-Konditionen: T<sub>a</sub> 0...+85 °C, gleiche Versorgung für alle Stromkreise verwenden.

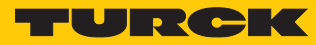

# 15 Turck-Niederlassungen – Kontaktdaten

| Deutschland    | Hans Turck GmbH & Co. KG<br>Witzlebenstraße 7, 45472 Mülheim an der Ruhr<br>www.turck.de                                                                                    |
|----------------|----------------------------------------------------------------------------------------------------|
| Australien     | Turck Australia Pty Ltd<br>Building 4, 19-25 Duerdin Street, Notting Hill, 3168 Victoria<br>www.turck.com.au                                                                |
| Belgien        | TURCK MULTIPROX<br>Lion d'Orweg 12, B-9300 Aalst<br>www.multiprox.be                                                                                                    |
| Brasilien      | Turck do Brasil Automação Ltda.<br>Rua Anjo Custódio Nr. 42, Jardim Anália Franco, CEP 03358-040 São Paulo<br>www.turck.com.br                                              |
| China          | Turck (Tianjin) Sensor Co. Ltd.<br>18,4th Xinghuazhi Road, Xiqing Economic Development Area, 300381<br>Tianjin<br>www.turck.com.cn                                          |
| Frankreich     | TURCK BANNER S.A.S.<br>11 rue de Courtalin Bat C, Magny Le Hongre, F-77703 MARNE LA VALLEE<br>Cedex 4<br>www.turckbanner.fr                                                 |
| Großbritannien | TURCK BANNER LIMITED<br>Blenheim House, Hurricane Way, GB-SS11 8YT Wickford, Essex<br>www.turckbanner.co.uk                                                                 |
| Indien         | TURCK India Automation Pvt. Ltd.<br>401-403 Aurum Avenue, Survey. No 109 /4, Near Cummins Complex,<br>Baner-Balewadi Link Rd., 411045 Pune - Maharashtra<br>www.turck.co.in |
| Italien        | TURCK BANNER S.R.L.<br>Via San Domenico 5, IT-20008 Bareggio (MI)<br>www.turckbanner.it                                                                                     |
| Japan          | TURCK Japan Corporation<br>Syuuhou Bldg. 6F, 2-13-12, Kanda-Sudacho, Chiyoda-ku, 101-0041 Tokyo<br>www.turck.jp                                                             |
| Kanada         | Turck Canada Inc.<br>140 Duffield Drive, CDN-Markham, Ontario L6G 1B5<br>www.turck.ca                                                                                       |
| Korea          | Turck Korea Co, Ltd.<br>B-509 Gwangmyeong Technopark, 60 Haan-ro, Gwangmyeong-si,<br>14322 Gyeonggi-Do<br>www.turck.kr                                                      |
| Malaysia       | Turck Banner Malaysia Sdn Bhd<br>Unit A-23A-08, Tower A, Pinnacle Petaling Jaya, Jalan Utara C,<br>46200 Petaling Jaya Selangor<br>www.turckbanner.my                       |

| Mexiko      | Turck Comercial, S. de RL de CV<br>Blvd. Campestre No. 100, Parque Industrial SERVER, C.P. 25350 Arteaga,<br>Coahuila<br>www.turck.com.mx                  |
|-------------|----------------------------------------------------------------------------------------------------|
| Niederlande | Turck B. V.<br>Ruiterlaan 7, NL-8019 BN Zwolle<br>www.turck.nl                                                                                             |
| Österreich  | Turck GmbH<br>Graumanngasse 7/A5-1, A-1150 Wien<br>www.turck.at                                                                                            |
| Polen       | TURCK sp.z.o.o.<br>Wroclawska 115, PL-45-836 Opole<br>www.turck.pl                                                                                         |
| Rumänien    | Turck Automation Romania SRL<br>Str. Siriului nr. 6-8, Sector 1, RO-014354 Bucuresti<br>www.turck.ro                                                       |
| Russland    | TURCK RUS OOO<br>2-nd Pryadilnaya Street, 1, 105037 Moscow<br>www.turck.ru                                                                                 |
| Schweden    | Turck Sweden Office<br>Fabriksstråket 9, 433 76 Jonsered<br>www.turck.se                                                                                   |
| Singapur    | TURCK BANNER Singapore Pte. Ltd.<br>25 International Business Park, #04-75/77 (West Wing) German Centre,<br>609916 Singapore<br>www.turckbanner.sg         |
| Südafrika   | Turck Banner (Pty) Ltd<br>Boeing Road East, Bedfordview, ZA-2007 Johannesburg<br>www.turckbanner.co.za                                                     |
| Tschechien  | TURCK s.r.o.<br>Na Brne 2065, CZ-500 06 Hradec Králové<br>www.turck.cz                                                                                     |
| Türkei      | Turck Otomasyon Ticaret Limited Sirketi<br>Inönü mah. Kayisdagi c., Yesil Konak Evleri No: 178, A Blok D:4,<br>34755 Kadiköy/ Istanbul<br>www.turck.com.tr |
| Ungarn      | TURCK Hungary kft.<br>Árpád fejedelem útja 26-28., Óbuda Gate, 2. em., H-1023 Budapest<br>www <b>.turck.hu</b>                                             |
| USA         | Turck Inc.<br>3000 Campus Drive, USA-MN 55441 Minneapolis<br>www.turck.us                                                                                  |

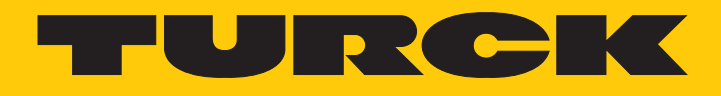

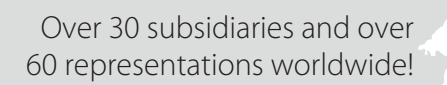

205

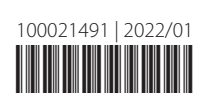

www.turck.com